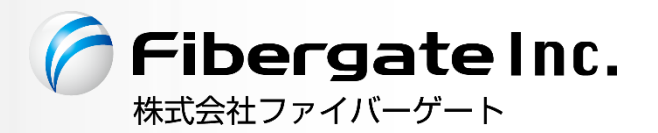

# IPv4 over IPv6 対応 有線ブロードバンドルーター FGN<sup>®</sup>1300

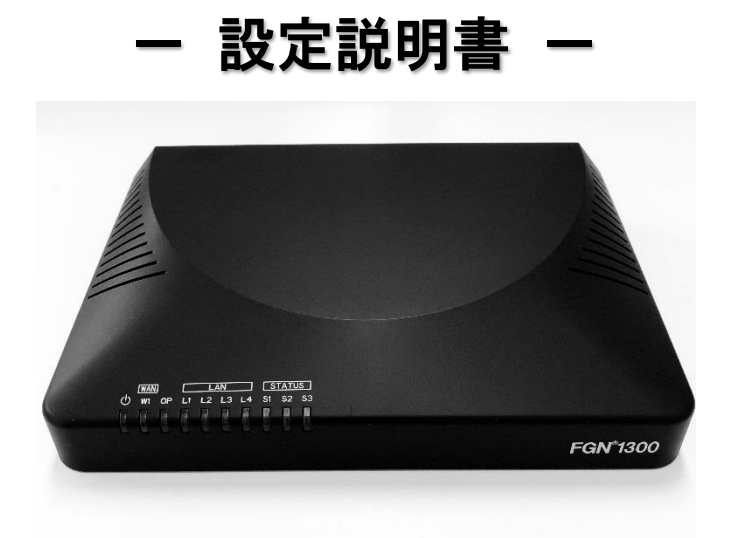

v1.1.s版 2019年9月

| 1  | はじめに                                 |    |
|----|--------------------------------------|----|
| 1. | .1 製品の特長                             | 6  |
| 1. | .2 各部の名称と機能                          |    |
| 2  | Web 設定について                           |    |
| 2. | 2.1 Web GUI へのアクセス方法                 |    |
|    | 2.1.1 GUIにアクセス出来ない場合の確認事項            |    |
| 2. | 2.2 各設定ボタン動作について                     |    |
| 3  | 状態表示                                 |    |
| 4  | ネットワーク設定                             |    |
| 4. | .1 LAN 設定                            | 13 |
|    | 4.1.1 DHCP サーバーのクライアント表示             | 14 |
|    | 4.1.2 固定 IP アドレス付与設定                 |    |
| 4. | 4.2 WAN 設定                           |    |
|    | 4.2.1 IPv4 設定 WAN 接続モード DHCP クライアント  |    |
|    | 4.2.2 IPv4 設定 WAN 接続モード PPPoE クライアント |    |
|    | 4.2.3 Pv4 設定 WAN 接続モード IP アドレス固定     | 21 |
|    | 4.2.4 Pv6 設定 WAN 接続モード v6 コネクト       | 23 |
|    | 4.2.5 IPv6 設定 WAN 接続モード 無効           | 23 |
| 4. | 4.3 VLAN 設定                          | 24 |
|    | 4.3.1 VLAN IP 詳細設定                   |    |
| 4. | 4                                    |    |
| 4. | .5 IPv4 ファイアウォール設定                   |    |
|    | 4.5.1 MAC フィルタリング設定                  |    |
|    | 4.5.2 URL フィルタリング設定                  |    |
|    | 4.5.3 ルーター宛フィルタリング設定                 |    |
|    | 4.5.4 ルーター通過フィルタリング設定                |    |
|    | 4.5.5 ポートマッピング設定                     |    |
| 5  | システム管理                               |    |
| 5. | .1 パケット送受信量 統計                       |    |
| 5. | 5.2 システムモニタ                          |    |
| 5. | 5.3 時刻情報設定                           |    |
| 5. | 5.4 DoS 検知·防御設定                      |    |
| 5. | 5.5 ネットワークユーティリティ                    |    |
| 5. | 5.6 システムログ                           | 40 |
| 5. | 5.7 ファームウェアバージョンアップ                  | 41 |
| 5. | 5.8 設定保存·読み込み·初期化                    |    |
| 5. | 5.9 ユーザー・パスワード設定                     |    |
| 6  | 再起動とログアウト                            |    |

| 7 付 | ·録                            | 45 |
|-----|-------------------------------|----|
| 7.1 | 設定例 - VLAN 設定(同一ネットワーク帯のケース)  | 45 |
| 7.2 | 設定例 - VLAN 設定(異なるネットワーク帯のケース) | 47 |
| 7.3 | 工場出荷値一覧                       | 49 |
| 7.4 | 制限值一覧                         | 19 |
| 7.5 | 製品仕様                          | 50 |
| 7.6 | 筐体寸法                          | 51 |
| 7.7 | トラブルシューティング/Q&A 集             | 52 |

## 安全にお使い頂くために

#### ーご注意ー

- ■本機の故障、誤動作、不具合あるいは天災や停電等の外的要因によって、通信の機会を逸したために生じた損害等の純粋経済損失、及び誤った設定を行ったために生じた損害賠償につきまして、当社は一切その責任を負いません。
- ■通信内容の漏洩や改ざん等による精神的損害・純粋経済損失につきまして、当社は一切その責任を 負いません。
- ■本機は日本国内向け技術基準適合証明のみ取得しておりますので、海外では利用できません。

#### ーお取り扱い上のご注意ー

!警告

!注意

安全に正しくお使い頂き、お客様や財産への損害を防ぐために、以下のマークの記されている項目を 必ずお守り下さい。

- - 極めて高い信頼性を要求されるシステム(幹線通信機器、電算機システム、医療システム等) では使用しないで下さい
  - 本機の通気孔をふさがないでください。
  - ● 本機を医療機器や心臓ペースメーカー、植込み型除細動器を装着している人の近くで使用しないで下さい。医療機器の誤動作の原因となります。
  - 落雷の恐れがある場合は本機の使用を直ちに中止し、接続されているケーブルを取り外して下さい。落雷により本機及び本機が接続されている機器の故障、発煙、発火の可能性があります。 なお、落雷等の天災による故障の場合、保障期間内であっても有償修理となりますので、あらかじめご了承下さい。
  - ●本機から煙が出たり異臭が発生した場合等、異常状態のまま使用すると、火災、感電の原因となります。その際は電源を切り、煙が出なくなる、もしくは異臭が消えることを確認した後、当社へご連絡下さい。
  - 濡れた手で本機の操作や接続作業を行わないで下さい。火災、感電、故障の原因となります。
  - 本機を分解・改造しないで下さい。火災、感電、故障の原因となります。また、故障した場合、 保証期間内であっても保証を受けられなくなります。
  - ●本機の近くに花瓶や植木鉢、コップ、化粧品、薬品等の液体が入った容器、小さな金属等を置かないで下さい。これらの異物が本製品の内部に混入した場合、火災、感電、故障の原因となります。また、本機の内部に水や金属等の異物が混入した場合、すぐに本製品の電源を 0FF にし、販売元へご連絡下さい。そのまま使用すると火災、感電の原因となります。
  - 本機は屋内用として開発されております。屋外へ設置したり、屋外で使用することはお止め下 さい。雨やほこり等により故障、破損の原因となります。
  - 本機を調理台の近く等、油飛びや湯気のあたるような場所、及びごみやほこりの多い場所に設置しないで下さい。
  - 本機を高温多湿な場所、直射日光の当たる場所、炎天下の車内、熱器具や加湿器等の近くで設置・保管・放置しないで下さい。
  - 本機の動作中は本機内部及び外側が熱くなることがあります。本機のそばにビニール等、熱により熔けやすいものを置かないで下さい。
  - 本機の通気孔をふさいだり、重ねて設置しないで下さい。
  - 本機を温度差の激しいところや、結露するような場所へ設置しないで下さい。故障の原因となり ます。
  - 本機を長期間ご使用にならないときは、電源を OFF にし、本機に接続されている各種ケーブル を外して下さい。
  - 本機の RJ45 コネクタに異物を挿入しないで下さい。感電、故障の原因となります。

#### - 電波障害に関する自主規制について-

本機はクラスA情報技術装置です。この装置を住宅環境で使用すると電波妨害を引き起こすことがあります。この場合には使用者が適切な対策を講ずるよう要求されることがあります。

- 商標について-

- Microsoft<sup>(R)</sup> Windows<sup>(R)</sup> 7 Operating System は米国 Microsoft Corporation の米国、及びその他の国における商標です。
- その他、記載の会社名、及び製品名は各社の商標または登録商標です。

-その他-

- ■本機の仕様や外観、内部のソフトウェア(ファームウェア)については、改良のため予告無しに変更することがあります。
- 本書の内容については、将来予告無く変更することがあります。
- ■本書の内容については、万全を期して作成しておりますが、万一ご不明な点や誤り・記載もれなどお 気付きの点がありましたらご連絡下さい。

## 1 はじめに

#### 1.1 製品の特長

本機は IPv4 over IPv6 通信に対応した有線 LAN ブロードバンドルーターです。 本機は以下のような特長があります。

- IPv4 over IPv6 通信に対応(株式会社朝日ネットが提供する v6 コネクトに対応)
- クアッドコア CPU 1.3GHz を搭載したハイスペック仕様
- Power over Ethernet に対応(IEEE 802.3af/at 準拠・WAN ポート受電対応)
- 有線 LAN はギガビットポートを搭載(10/100/1000Mbps・LAN 側 4 ポート/WAN 側 1 ポート)

#### 1.2 各部の名称と機能

本機背面

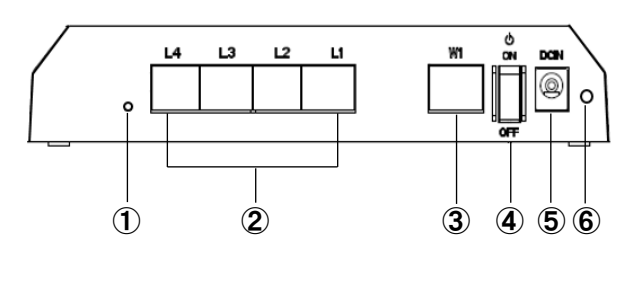

本機底面

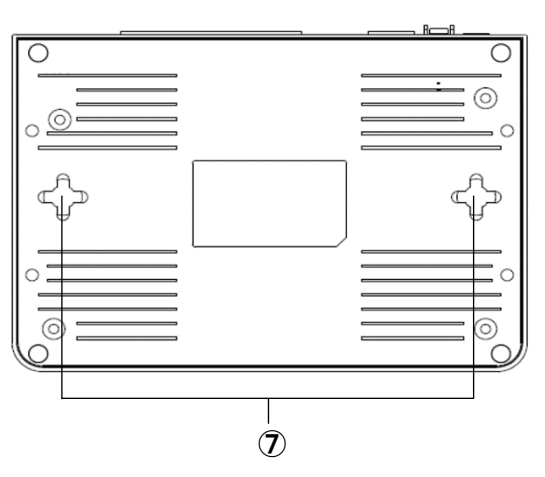

| 番号                       | 名称          | 機能                                  |  |
|--------------------------|-------------|-------------------------------------|--|
| 1                        | リセットスイッチホール | 本機の設定を工場出荷値に戻す場合、本機の電源が ON の状態で、細   |  |
|                          |             | い棒等で本ボタンを 10 秒以上長押しして下さい。ボタンから離れた後に |  |
|                          |             | 初期化が開始します。 電源 LED 以外の LED が一旦消灯します。 |  |
| 2                        | L1~L4       | 有線 LAN ポートです。                       |  |
| 3                        | W1          | 有線 WAN ポートです。                       |  |
| 4                        | 電源スイッチ      | 電源の ON/OFF をします。                    |  |
| 5                        | DC IN       | 電源アダプタを接続する差込口です。                   |  |
| 6                        | ケーブルクランプホール | 付属の電源ケーブル用クランプを取り付ける穴です。            |  |
| $\overline{\mathcal{O}}$ | 壁掛け用ネジ穴     | 壁掛け用のネジ穴です。ネジはお客様準備になります。           |  |

本機上面

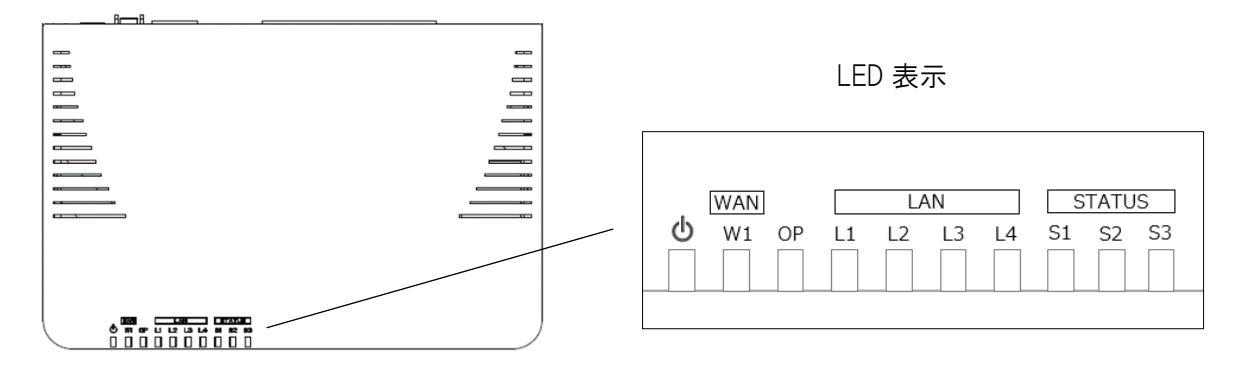

| LED   | 機能      | 状態 | 内容                         |
|-------|---------|----|----------------------------|
|       | 電源      | 消灯 | 本機に電力が供給されていない             |
|       |         | 点灯 | 本機に電力が供給されている              |
| W1    | WAN ポート | 消灯 | WAN ポートのリンクが確立していない        |
|       |         | 点灯 | WAN ポートのリンクが確立している         |
|       |         | 点滅 | WAN ポートで通信中                |
| OP    | 予備 LED  | 消灯 | 未使用の LED のため、常に消灯状態        |
| L1~L4 | LAN ポート | 消灯 | LAN ポートのリンクが確立していない        |
|       |         | 点灯 | LAN ポートのリンクが確立している         |
|       |         | 点滅 | LAN ポートで通信中                |
| S1    | ステータス 1 | 消灯 | WAN ポートで IPv4 アドレスを取得していない |
|       |         | 点灯 | WAN ポートで IPv4 アドレスを取得している  |
| S2    | ステータス 2 | 消灯 | WAN ポートで IPv6 アドレスを取得していない |
|       |         | 点灯 | WAN ポートで IPv6 アドレスを取得している  |
| \$3   | 予備 LED  | 消灯 | 未使用の LED のため、常に消灯状態        |

## 2 Web 設定について

#### 2.1 Web GUI へのアクセス方法

- ① 本機背面の LAN ポート(L1~L4)と PC を LAN ケーブル(RJ-45)で接続して下さい。
- ② 設定する PC の P アドレスは下記のように自動取得として下さい。

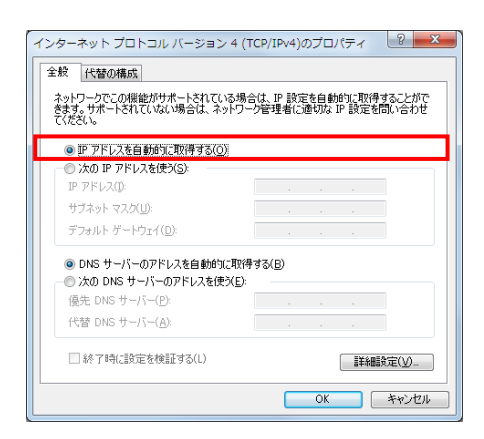

③ PC でブラウザを起動し、アドレス入力欄に「http://192.168.150.1/」を入力して下さい。

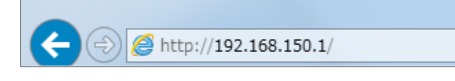

④ 下記のようにユーザー名とパスワードの入力画面が表示されます。 ユーザー名とパスワードを半角英数字で入力して[OK]ボタンをクリックして下さい。

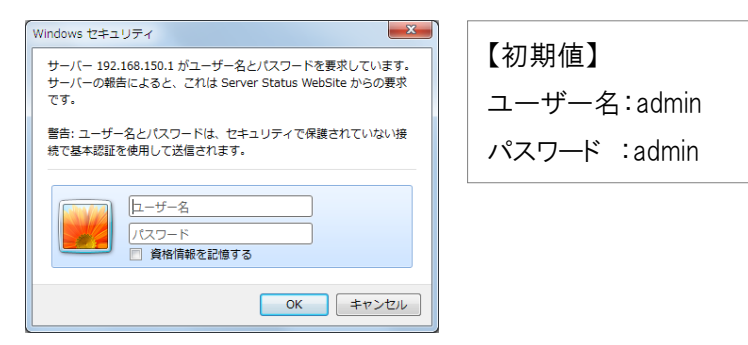

⑤ 本機の設定画面(トップ画面/状態表示画面)が表示されます。

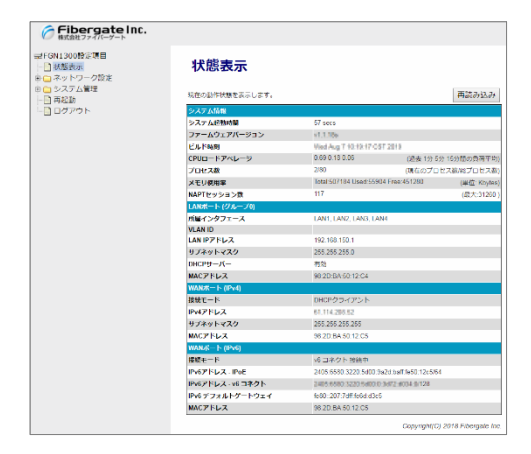

## 2.1.1 **GUI にアクセス出来ない場合の確認事項**

下記を確認して下さい。

- PC と本機背面の LAN ポートが、RJ-45 ケーブルで正しく接続されているか確認して下さい。
- PCと接続している LAN ポートの LED(L1~L4)が点灯していることを確認して下さい。
- PC が本機からの DHCP アドレス「192.168.150.30~192.168.150.209 の範囲(初期値)」で取得 できているか確認して下さい。

## 2.2 各設定ボタン動作について

設定時に利用するボタンの動作について説明いたします。

| LAN設定                |                             | ユーザー名・パスワード設定                                  |
|----------------------|-----------------------------|------------------------------------------------|
| 本機のLAN側IPアドレス、       | サブネットマスク、DHCPサーバーの設定を行います。  | 本桷の設定画面にアクセスするためのユーザー名・パスワードを設定します。            |
| IPアドレス               | 192.168.150.1               | ユーザー名とパスワードを空欄に設定すると、ユーザー名・パスワードによる保護が無効となります。 |
| サブネットマスク             | 255.255.255.0               |                                                |
| DHCPサーバー設定           |                             | 和しいユーリー名                                       |
| DHCPサーバー             | 有効▼                         | 新しいパスワード                                       |
| 付与IPアドレス範囲           | 先頭 192.168.150.30           | 新しいパスワード(再入力)                                  |
|                      | 終了 192.168.150.209 クライアント表示 | キャンセル 設定変更 ※クリック直後より、設定内容が反映されます               |
|                      | 固定IPアドレス付与設定                |                                                |
| リース期限                | 240 (15-10080 分)            |                                                |
| ホスト名                 | FGN1300                     |                                                |
| 802.1d Spanning Tree | 無効 ▼                        |                                                |

| ボタン名称   | 内容                                  |
|---------|-------------------------------------|
| 〔キャンセル〕 | 入力・変更した値を変更前の値に戻します。                |
| 〔設定保存〕  | 入力・変更した値を保存します。                     |
|         | 実動作へ反映する為には、[適用]または[再起動]を行う必要があります。 |
| 〔適用〕    | 入力・変更した値を保存した上で、再起動を実施します。          |
|         | 設定変更値は再起動完了後より、実動作へ反映します。           |
| 〔設定変更〕  | 設定内容を保存し、即時に実動作へ反映します。              |

# 3 状態表示

本機の動作状態を表示します。

左のメニューリストから「状態表示」を選択します。

| Fibergate Inc.<br>株式会社ファイバーゲート              |                    |                          |                      |                     |
|---------------------------------------------|--------------------|--------------------------|----------------------|---------------------|
| ➡FGN1300設定項目<br>→ 数据表示<br>申 → ネットワーク設定      | 状態表示               |                          |                      |                     |
| <ul> <li>□ システム管理</li> <li>□ 再起動</li> </ul> | 現在の動作状態を表示します。     |                          |                      | 再読み込み               |
|                                             | システム情報             |                          |                      |                     |
| _                                           | システム起動時間           | 57 secs                  |                      |                     |
|                                             | ファームウェアバージョン       | v1.1.18s                 |                      |                     |
|                                             | ビルド時刻              | Vied Aug 7 10:19:17 051  | 2010                 |                     |
|                                             | CPUロードアペレージ        | 0.69 0.18 0.06           | (過去1分55              | 计15分間の負荷平均)         |
|                                             | プロセス数              | 2/80                     | (現在のプロ               | セス数/総プロセス数)         |
|                                             | メモリ使用率             | Total:507184 Used:55904  | 1 Free:451280        | (単位: Kbytes)        |
|                                             | NAPTセッション数         | 117                      |                      | (最大:31260)          |
|                                             | LANポート (グループ0)     |                          |                      |                     |
|                                             | 所屋インタフェース          | LAN1, LAN2, LAN3, LAN    | 4                    |                     |
|                                             | VLAN ID            |                          |                      |                     |
|                                             | LAN IPアドレス         | 192.168.150.1            |                      |                     |
|                                             | サブネットマスク           | 255.255.255.0            |                      |                     |
|                                             | DHCPサーバー           | 有効                       |                      |                     |
|                                             | MACアドレス            | 98:2D:BA:50:12:C4        |                      |                     |
|                                             | WANポート (IPv4)      |                          |                      |                     |
|                                             | 接続モード              | DHCPクライアント               |                      |                     |
|                                             | IPv4アドレス           | 64.114.205.52            |                      |                     |
|                                             | サブネットマスク           | 255.255.255.255          |                      |                     |
|                                             | MACアドレス            | 98:2D:BA:50:12:C5        |                      |                     |
|                                             | WANポート (IPv6)      |                          |                      |                     |
|                                             | 接続モード              | v6 コネクト 接続中              |                      |                     |
|                                             | IPv6アドレス - IPoE    | 2405:6580:3220:5d00:9a   | 2d:baff:fe50:12c5/64 |                     |
|                                             | IPv6アドレス - v6 コネクト | 2405/6580 3220 5400.01   | HT2 H004 II/128      |                     |
|                                             | IPv6 デフォルトゲートウェイ   | fe80::207:7dff:fe6d:d3c5 |                      |                     |
|                                             | MACアドレス            | 98:2D:BA:50:12:C5        |                      |                     |
|                                             |                    |                          | Copyright(C)         | 2018 Fibergate Inc. |

### ■ システム情報

| システム情報       |                                    |                 |
|--------------|------------------------------------|-----------------|
| システム起動時間     | 1 hour, 15 mins, 16 secs           |                 |
| ファームウェアバージョン | 01.1.126                           |                 |
| ビルド時刻        | Ton Jun 25 19:38:59-087 2019       |                 |
| CPUロードアベレージ  | 1.32 1.29 1.20 (過去                 | 去1分5分15分間の負荷平均) |
| プロセス数        | 1/79 (現在                           | Eのプロセス数/総プロセス数) |
| メモリ使用率       | Total:507188 Used:56428 Free:45076 | 50 (単位: Kbytes) |
| NAPTセッション数   | 26                                 | (最大:31268)      |

| 項目           | 内容                                                |
|--------------|---------------------------------------------------|
| システム起動時間     | 本機が起動してからの経過時間を表示します。                             |
| ファームウェアバージョン | ファームウェアバージョンを表示します。                               |
| ビルド時刻        | ファームウェアの作成時刻を表示します。                               |
| CPU ロードアベレージ | 過去1分/5分/15分間の CPU 負荷と1/0 使用率の指標を表示します。            |
| プロセス数        | 現在、実行されているプロセス数とプロセス総数を表示します。                     |
| メモリ使用率       | 総メモリ容量(Total)、使用中メモリ容量(Used)、空きメモリ容量(Free)を表示します。 |
| NAPT セッション数  | 現在、使用されている NAPT セッション数(IP アドレス変換処理数)を表示します。       |

#### ■ LAN ポート

| LANポート (グループ0) |                        |  |
|----------------|------------------------|--|
| 所屋インタフェース      | LAN1, LAN2, LAN3, LAN4 |  |
| VLAN ID        |                        |  |
| LAN IPアドレス     | 192.168.150.1          |  |
| サブネットマスク       | 255.255.255.0          |  |
| DHCPサーバー       | 有効                     |  |
| MACアドレス        | 98:2D:BA:50:12:C4      |  |

| 項目          | 内容                             |
|-------------|--------------------------------|
| 所属インタフェース   | 各グループに所属しているLAN インタフェースを表示します。 |
| VLAN ID     | VLAN ID を表示します。                |
| LAN IP アドレス | LAN 側の IP アドレスを表示します。          |
| サブネットマスク    | LAN 側のサブネットマスクを表示します。          |
| DHCP サーバー   | DHCP サーバーの有効/無効を表示します。         |
| MAC アドレス    | LAN 側ポートの MAC アドレスを表示します。      |

### ■ WAN ポート(IPv4)

・ DHCP クライアントモード時の表示です

| WANポート (IPv4)    |                   |  |
|------------------|-------------------|--|
| 接続モード            | DHCPクライアント        |  |
| IPv4アドレス         | 192.168.10.36     |  |
| サブネットマスク         | 255.255.255.0     |  |
| IPv4 デフォルトゲートウェイ | 192.168.10.1      |  |
| MACアドレス          | 98:2D:BA:50:10:FD |  |

## P アドレス固定モード時の表示です

| WANポート (IPv4)                  |                   |  |  |  |
|--------------------------------|-------------------|--|--|--|
| <b>接続モード</b> IPアドレス固定設定 接続中    |                   |  |  |  |
| IPv4アドレス 192.168.1.1           |                   |  |  |  |
| サブネットマスク                       | 255.255.255.0     |  |  |  |
| IPv4 デフォルトゲートウェイ 192.168.1.254 |                   |  |  |  |
| MACアドレス                        | 98:2D:BA:50:10:FD |  |  |  |

## ・ PPPoE クライアントモード時の表示です

| WANボート (IPv4)    |                   |  |
|------------------|-------------------|--|
| 接続モード            | PPPoE 接続中         |  |
| IPv4アドレス         | 122.3+9.116.61    |  |
| サブネットマスク         | 258.258.296.286   |  |
| IPv4 デフォルトゲートウェイ | 124.106.80.123    |  |
| MACアドレス          | 98:2D:BA:50:10:FD |  |

| 項目              | 内容                        |
|-----------------|---------------------------|
| 接続モード           | WAN 側の IPv4 接続モードを表示します。  |
| IPv4 アドレス       | WAN 側の IPv4 アドレスを表示します。   |
| サブネットマスク        | WAN 側のサブネットマスクを表示します。     |
| Pv4 デフォルトゲートウェイ | WAN 側のデフォルトゲートウェイを表示します。  |
| MAC アドレス        | WAN 側ポートの MAC アドレスを表示します。 |

## ■ WAN ポート(IPv6) v6 コネクトモード時の表示です

| WANポート (IPv6)      |                                         |
|--------------------|-----------------------------------------|
| 接続モード              | v6 コネクト 接続中                             |
| IPv6アドレス - IPoE    | 3405/8568/3228 5e08 Re2/15e# %50 186954 |
| IPv6アドレス - v6 コネクト | 3405.0550.3229.5400.0.3672.6033.01/28   |
| IPv6 デフォルトゲートウェイ   | Web 201 Patheecose                      |
| MACアドレス            | 98:2D:BA:50:10:FD                       |

| 項目                | 内容                                     |
|-------------------|----------------------------------------|
| 接続モード             | WAN 側の IPv6 接続モードを表示します。               |
| IPv6 アドレス-IPoE    | WAN 側の IPoE で接続している IPv6 アドレスを表示します。   |
| IPv6 アドレス-v6 コネクト | WAN 側の v6 コネクトで接続している IPv6 アドレスを表示します。 |
| Pv6 デフォルトゲートウェイ   | WAN 側の IPv6 デフォルトゲートウェイを表示します。         |
| MAC アドレス          | WAN 側ポートの MAC アドレスを表示します。              |

# 4 ネットワーク設定

本機のネットワーク設定を行います。

# 4.1 LAN 設定

本機の LAN 設定を行います。

左のメニューリストから「ネットワーク設定」→「LAN 設定」を選択します。

| Fibergate Inc.<br>株式会社ファイバーゲート                                                         |                                     |                             |
|----------------------------------------------------------------------------------------|-------------------------------------|-----------------------------|
| <ul> <li>➡ FGN1300設定項目</li> <li>➡ 状態表示</li> <li>➡ ネットワーク設定</li> <li>➡ LAN設定</li> </ul> | LAN設定<br><sup>本機のLAN側IPアドレス、サ</sup> | ブネットマスク、DHCPサーバーの設定を行います。   |
|                                                                                        | IPアドレス                              | 192.168.150.1               |
|                                                                                        | サブネットマスク                            | 255.255.255.0               |
| □□□ 1FVモノアイアシオール設定                                                                     | DHCPサーバー設定                          |                             |
|                                                                                        | DHCPサーバー                            | 有効                          |
|                                                                                        | 付与IPアドレス<br>範囲                      | 先頭 192.168.150.30           |
|                                                                                        |                                     | 終了 192.168.150.209 クライアント表示 |
|                                                                                        |                                     | 固定IPアドレス付与設定                |
|                                                                                        | リース期限                               | 240 (15-10080 分)            |
|                                                                                        | ホスト名                                | FGN1300                     |
|                                                                                        | 802.1d Spanning Tree                | 無効 ▼                        |
|                                                                                        |                                     | キャンセル 設定保存 適用               |

| 項目       | 内容                        |  |
|----------|---------------------------|--|
| IP アドレス  | 本機のLAN 側の IP アドレスを設定します。  |  |
| サブネットマスク | 本機の LAN 側のサブネットマスクを設定します。 |  |

■ DHCP サーバー設定

| DHCP サーバー    | 本機の DHCP サーバーの動作(無効/有効)を選択します。             |  |
|--------------|--------------------------------------------|--|
| 付与 IP アドレス範囲 | 前項において「サーバー」が選択された場合に、DHCP サーバーが付与する IP    |  |
|              | アドレスの範囲(開始 ℙ アドレスと終了 ℙ アドレス)を設定します。        |  |
| クライアント表示     | DHCP サーバーから IP アドレスを取得しているクライアントの情報を表示します。 |  |
| 固定IPアドレス付与設定 | DHCP サーバー 固定 IP アドレス付与設定画面を表示します。          |  |
| リース期限        | 付与する IP アドレスのリース期限を設定します。                  |  |
| ホスト名         | 付与するホスト名を設定します。                            |  |

## 4.1.1 DHCP サーバーのクライアント表示

DHCP サーバーから IP アドレスを取得しているクライアントの情報を表示します。 前項画面の「LAN 設定」内の〔クライアント表示〕ボタンをクリックします。

| LAN設定                                    |                             |  |  |
|------------------------------------------|-----------------------------|--|--|
| 本機のLAN側IPアドレス、サブネットマスク、DHCPサーバーの設定を行います。 |                             |  |  |
| IPアドレス                                   | 192.168.150.1               |  |  |
| サブネットマスク                                 | 255.255.255.0               |  |  |
| DHCPサーバー設定                               |                             |  |  |
| DHCPサーバー                                 | 有効▼                         |  |  |
| 付与IPアドレス範囲                               | 先頭 192.168.150.30           |  |  |
|                                          | 終了 192.168.150.209 クライアント表示 |  |  |
|                                          | 固定IPアドレス付与設定                |  |  |
| リース期限                                    | 240 (15-10080 分)            |  |  |
| ホスト名                                     | FGN1300                     |  |  |
| 802.1d Spanning Tree                     | 無効▼                         |  |  |
|                                          | キャンセル 設定保存 適用               |  |  |
|                                          |                             |  |  |

| 接続中のDHCPクライアント                               |                                                          |        |        |          |  |
|----------------------------------------------|----------------------------------------------------------|--------|--------|----------|--|
| 本機のDHCPサーバーからIPアドレスを取得したDHCPクライアントの情報を表示します。 |                                                          |        |        |          |  |
| ホスト名                                         | MACアドレス                                                  | IPアドレス | リース期限残 | クライアント08 |  |
| PC1329N                                      | PC1329N 54:E1:AD:05:61:3A 192.168.150.30 03h : 59m : 38s |        |        |          |  |
| 再読み込み 閉じる                                    |                                                          |        |        |          |  |

| 項目                                 | 内容                                     |  |
|------------------------------------|----------------------------------------|--|
| ホスト名                               | クライアントに設定されているホスト名を表示します。              |  |
| MAC アドレス                           | クライアントの MAC アドレスを表示します。                |  |
| IP アドレス                            | クライアントが DHCP サーバーから取得した IP アドレスを表示します。 |  |
| リース期間残                             | DHCP リース期間の残り時間を表示します。                 |  |
| クライアント OS クライアントの OS が表示されます。 ※1   |                                        |  |
| ※1:クライアント側の仕様により OS が表示されない場合があります |                                        |  |

## 4.1.2 固定 IP アドレス付与設定

クライアントの MAC アドレス情報によって、常に同じ № アドレス(固定 № アドレス)を付与するための設定を行います。

前項画面の「LAN 設定」内の〔固定 Ⅳ アドレス付与設定〕ボタンをクリックします。

| LAN設定                |                             | DHCPサーバー 固定IPアドレス付与設定                         |
|----------------------|-----------------------------|-----------------------------------------------|
| 本機のLAN側IPアドレス、       | サブネットマスク、DHCPサーバーの設定を行います。  | 本機のDHCPサーバーが特定の端末に対して、常に同じIPアドレスを付与するための設定を行い |
| IPアドレス               | 192.168.150.1               | ます。<br>                                       |
| サブネットマスク             | 255.255.255.0               | DHCPサーバー 固定IPアドレス付与を有効にする                     |
| DHCPサーバー設定           |                             | IPアドレス                                        |
| DHCPサーバー             | 有効▼                         | MACZELZ                                       |
| 付与IPアドレス範囲           | 先頭 192.168.150.30           |                                               |
|                      | 終了 192.168.150.209 クライアント表示 | コメント (半角英数字15文字以内)                            |
|                      | 固定IPアドレス付与設定                | リストへ登録                                        |
| リース期限                | 240 (15-10080 分)            |                                               |
| ホスト名                 | FGN1300                     | DHCPサーバー 固定IPアドレス付与リスト(20エントリまで登録可能)          |
| 802.1d Spanning Tree | 無効▼                         | リスト IPアドレス MACアドレス コメント 選択                    |
|                      | キャンセル 設定保存 適用               | 選択したエントリを削除 全て削除                              |

| 項目                              | 内容                                |
|---------------------------------|-----------------------------------|
| DHCP サーバー固定 IP アドレス<br>付与を有効にする | 固定 IP アドレス付与を有効にする場合にチェックを入れて下さい。 |
| IP アドレス                         | 付与する IP アドレスを設定します。               |
| MAC アドレス                        | 固定 IP アドレスを付与する対象 MAC アドレスを設定します。 |
| コメント                            | 登録する MAC アドレスに関する情報を設定します。(任意)    |

## 【設定】

IP アドレス、MAC アドレス、コメント入力後、〔リストへ登録〕ボタンをクリックすると、リストへ登録されます。

| DHCPサーバー 固定IPアト                         | ドレス付与設定             | DHC          | CPサーバー         | - 固定IPア           | ドレス付与詞       | 设定            |
|-----------------------------------------|---------------------|--------------|----------------|-------------------|--------------|---------------|
| 本機のDHCPサーバーが特定の端末に対して、常に同じIP<br>ます。<br> | アドレスを付与するための設定を行い   | 本機のDF<br>ます。 | HCPサーバーが特定の対   | #末に対して、常に同じIF     | Pアドレスを付与するため | の設定を行い        |
| ☑ DHCPサーバー 固定IPアドレス付与を有効にする             |                     | DHCP         | サーバー 固定IPアドレ   | ス付与を有効にする         |              |               |
| IPアドレス 192                              | 2.168.150.31        | IPアドレス       | K              |                   |              |               |
| MACアドレス 00:                             | 00:5e:00:53:00      | MACアド        | レス             |                   |              |               |
| exa                                     | mple1 (半角英数字15文字以内) | -1<2         |                |                   |              | (半角英数字15文字以内) |
| リストへ登録                                  |                     | リスト          | へ登録            |                   |              |               |
| DHCPサーバー 固定IPアドレス付与リスト(20エントリま          | まで登録可能)             | DHCPサ        | ーバー 固定IPアドレス   | 付与リスト(20エントリ      | まで登録可能)      |               |
| リスト IPアドレス ΜΑCアドレス                      | コメント 選択             | リスト          | IPアドレス         | MACアドレス           | イベメロ         | 選択            |
| 選択したエントリを削除 全て削除                        |                     | 1            | 192.168.150.31 | 00:00:5e:00:53:00 | example1     |               |
|                                         |                     | 選択し          | たエントリを削除       | 全て削除              |              |               |

本製品の WAN ポート側に接続する回線・ネットワークを設定します。 左のメニューリストから「ネットワーク設定」→「WAN 設定」を選択します。

● IPv4 WAN 設定(DHCP クライアントモード時の表示)

| Fibergate Inc.<br>株式会社ファイバーゲート                                                                                            |                                                |                                            |
|----------------------------------------------------------------------------------------------------|------------------------------------------------|--------------------------------------------|
| <ul> <li>➡ FGN1300設定項目</li> <li>➡ 状態表示</li> <li>➡ ネットワーク設定</li> <li>➡ LAN設定</li> <li>➡ WAN設定</li> <li>➡ IPv4設定</li> </ul> | IPv4 WAN設定<br>WAN側接続モードの設定を行<br>プロバイダ、回線事業者との勢 | <b>定</b><br>います。<br>契約内容などを確認の上、設定を行って下さい。 |
| □□□□ IPv6設定                                                                                                    | WAN接続モード                                       | DHCPクライアント 、                               |
| □ VLAN設定<br>□ □ 有線LANポート設定                                                                                                | ホスト名                                           |                                            |
| □ □ IPv4ファイアウォール設定                                                                                                    | MTU Size                                       | 1492 (1400-1500 bytes)                     |
| ● ○ システム管理                                                                                                    | DNS自動取得                                        |                                            |
| 一□  冉起勤<br>  _ □] ログアウト                                                                                                   | DNS固定設定                                        |                                            |
|                                                                                                    | プライマリーDNS                                      |                                            |
|                                                                                                    | セカンダリーDNS                                      |                                            |
|                                                                                                    | UPnPを有効にする                                     |                                            |
|                                                                                                    | IGMP Proxyを有効にする                               |                                            |
|                                                                                                    | ■ WAN側からのPingに応答を                              | r返す                                        |
|                                                                                                    | □ WAN側から設定画面への□                                | ログオンを許可する                                  |
|                                                                                                    | L2TPパススルーを有効にす                                 | 5                                          |
|                                                                                                    | IPSecパススルーを有効にす                                | 5                                          |
|                                                                                                    | □ PPTPパススルーを有効にす                               | 18                                         |
|                                                                                                    |                                                | キャンセル 設定保存 適用                              |

● IPv6 WAN 設定 (v6 コネクトモード時の表示)

| Fibergate Inc.<br>株式会社ファイバーゲート                                                                                                    |                                                                                                    |
|----------------------------------------------------------------------------------------------------|----------------------------------------------------------------------------------------------------|
| <ul> <li>➡ FGN1300設定項目</li> <li>➡ 状態表示</li> <li>➡ ネットワーク設定</li> <li>➡ LAN設定</li> <li>➡ IPv4設定</li> <li>➡ IPv6設定</li> <li>➡ VLAN設定</li> <li>➡ QLAN式ホート設定</li> <li>➡ IPv4ファイアウォール設定</li> <li>➡ IPv4ファイアウォール設定</li> <li>➡ IPv5空</li> <li>➡ IPv5空</li> </ul> | IPv6 WAN設定た         WAN機線モードの設定を行います。         プロバイダ、回線事業者との契約内容などを確認の上、設定を行って下さい。         WAN技線モード         WAN技線モード         WAN技線モード         V6 コネクト・         トンネルID         センタ例のコンドボイントのIPv6アドレス・インタフェースID         クライアント側のグローバルIPv4アドレス         クドレス変更通知に使用する通知キー         アドレス変更通知に使用する通知パくフッド         上ャンセル |

# 4.2.1 IPv4 設定 WAN 接続モード DHCP クライアント

「WAN 接続モード」で「DHCP クライアント」を選択します。

| IPv4 WAN設定          |                        |  |  |  |
|---------------------|------------------------|--|--|--|
| WAN側接続モードの設定を行います。  |                        |  |  |  |
| プロバイダ、回線事業者との契約内容な  | どを確認の上、設定を行って下さい。      |  |  |  |
| WAN接続モード            | DHCPクライアント <b>*</b>    |  |  |  |
| ホスト名                |                        |  |  |  |
| MTU Size            | 1492 (1400-1500 bytes) |  |  |  |
| DNS自動取得             |                        |  |  |  |
| ○ DNS固定設定           |                        |  |  |  |
| プライマリーDNS           |                        |  |  |  |
| セカンダリーDNS           |                        |  |  |  |
| UPnPを有効にする          |                        |  |  |  |
| IGMP Proxyを有効にする    |                        |  |  |  |
| □ WAN側からのPingに応答を返す |                        |  |  |  |
| WAN側から設定画面へのログオンを   | 許可する                   |  |  |  |
| L2TPパススルーを有効にする     |                        |  |  |  |
| IPSecパススルーを有効にする    |                        |  |  |  |
| PPTPパススルーを有効にする     |                        |  |  |  |
| キャンガ                | 7儿 設定保存 適用             |  |  |  |

| 項目                   | 内容                                    |
|----------------------|---------------------------------------|
| WAN 接続モード            | 「DHCP クライアント」を選択します。                  |
| ホスト名                 | プロバイダとの契約資料や、既存 LAN の環境において、ホスト名の設    |
|                      | 定が必要な場合にのみ設定します。                      |
| MTU Size             | MTU を設定します。通常、変更する必要はありません。値を変更する     |
|                      | 場合はプロバイダへ確認して頂くか、既存の LAN 環境に合わせて設     |
|                      | 定して下さい。                               |
| DNS 自動取得/DNS 固定設定    | プロバイダとの契約資料や、既存LANの環境に合わせて設定します。      |
|                      | 「DNS 固定設定」を選択した場合は、「プライマリーDNS」「セカンダリー |
|                      | DNS」を設定します。                           |
| UPnP を有効にする          | UPnP を有効にする場合にチェックを入れます。              |
| IGMP Proxy を有効にする    | IGMP Proxy を有効にする場合にチェックを入れます。        |
| WAN 側からの Ping に応答を返す | WAN(インターネット)側からの Ping に応答を返す場合にチェックを入 |
|                      | れます。 ※1                               |
| WAN 側から設定画面へのログオン    | WAN 側から設定画面へのログオンを許可する場合にチェックを入れ      |
| を許可する                | ます。※1                                 |
| L2TP パススルーを有効にする     | L2TP パススルーを有効にする場合にチェックを入れます。 ※2      |
| IPsec パススルーを有効にする    | Psec パススルーを有効にする場合にチェックを入れます。※2       |
| PPTP パススルーを有効にする     | PPTP パススルーを有効にする場合にチェックを入れます。※2       |

※1:これらの設定は、本画面ではチェックなし(無効)となっていますが、ルーター宛フィルタリング設定にて、特定IP アドレスのみ許可することができます。

※2: VPN パススルーを有効にしても、ルーター通過フィルタリング設定において関連する通信(IPSec パススルー UDP500 番、PPTP パススルーTCP1723 番、L2TP パススルー UDP1701 番)を遮断するエントリを登録した 場合、VPN パススルーは機能しません。(ルーター通過フィルタリング設定が優先されます。)

# 4.2.2 IPv4 設定 WAN 接続モード PPPoE クライアント

「WAN 接続モード」で「PPPoE クライアント」を選択します。

| IPv4 WAN設定                          |            |                   |  |  |
|-------------------------------------|------------|-------------------|--|--|
| WAN側接続モードの設定を行います。                  |            |                   |  |  |
| プロバイダ、回線事業者との契約内容などを確認の上、設定を行って下さい。 |            |                   |  |  |
| WAN接続モード                            | PPPoEクライアン | /ト▼               |  |  |
| ユーザー名                               |            |                   |  |  |
| パスワード                               |            |                   |  |  |
| パスワード (再入力)                         |            |                   |  |  |
| MTU Size                            | 1452       | (1360-1492 bytes) |  |  |
| ● DNS自動取得                           |            |                   |  |  |
| ONS固定設定                             |            |                   |  |  |
| プライマリーDNS                           |            |                   |  |  |
| セカンダリーDNS                           |            |                   |  |  |
| UPnPを有効にする                          |            |                   |  |  |
| IGMP Proxyを有効にする                    |            |                   |  |  |
| ■ WAN側からのPingに応答を返す                 |            |                   |  |  |
| ■ WAN側から設定画面へのログオンを許可する             |            |                   |  |  |
| L2TPパススルーを有効にする                     |            |                   |  |  |
| IPSecパススルーを有効にする                    |            |                   |  |  |
| PPTPパススルーを有効にする                     |            |                   |  |  |
| キャン                                 | セル 設定保存    | 適用                |  |  |

| 項目                   | 内容                                            |
|----------------------|-----------------------------------------------|
| WAN 接続モード            | 「PPPoE クライアント」を選択します。                         |
| ユーザー名                | プロバイダトの初約姿型な金昭」て記字にます                         |
| パスワード                | クロハイダとの笑利員科を参照して改正しより。                        |
| MTU Size             | MTU を設定します。通常、変更する必要はありません。値を変更する             |
|                      | 場合はプロバイダへ確認して頂くか、既存の LAN 環境に合わせて設             |
|                      | 定して下さい。                                       |
| DNS 自動取得/DNS 固定設定    | プロバイダとの契約資料や、既存LANの環境に合わせて設定します。              |
|                      | 「DNS 固定設定」を選択した場合は、「プライマリーDNS」「セカンダリー         |
|                      | DNS」を設定します。                                   |
| UPnP を有効にする          | UPnP を有効にする場合にチェックを入れます。                      |
| IGMP Proxy を有効にする    | IGMP Proxy を有効にする場合にチェックを入れます。                |
| WAN 側からの Ping に応答を返す | WAN(インターネット)側からの Ping に応答を返す場合にチェックを入         |
|                      | れます。 ※1                                       |
| WAN 側から設定画面へのログオン    | WAN 側から設定画面へのログオンを許可する場合にチェックを入れ              |
| を許可する                | ます。※1                                         |
| L2TP パススルーを有効にする     | L2TP パススルーを有効にする場合にチェックを入れます。 <mark>※2</mark> |
| IPsec パススルーを有効にする    | Psec パススルーを有効にする場合にチェックを入れます。※2               |
| PPTP パススルーを有効にする     | PPTP パススルーを有効にする場合にチェックを入れます。※2               |

※1:これらの設定は、本画面ではチェックなし(無効)となっていますが、ルーター宛フィルタリング設定にて、特定IP アドレスのみ許可することができます。

※2: VPN パススルーを有効にしても、ルーター通過フィルタリング設定において関連する通信(IPSec パススルー UDP500 番、PPTP パススルーTCP1723 番、L2TP パススルー UDP1701 番)を遮断するエントリを登録した 場合、VPN パススルーは機能しません。(ルーター通過フィルタリング設定が優先されます。)

# 4.2.3 IPv4 設定 WAN 接続モード IP アドレス固定

「WAN 接続モード」で「IP アドレス固定」を選択します。

| IPv4 WAN設定                          |                        |  |  |  |
|-------------------------------------|------------------------|--|--|--|
| WAN側接続モードの設定を行います。                  |                        |  |  |  |
| プロバイダ、回線事業者との契約内容などを確認の上、設定を行って下さい。 |                        |  |  |  |
| WAN接続モード                            | IPアドレス固定 ▼             |  |  |  |
| IPアドレス                              | 192.168.1.1            |  |  |  |
| サブネットマスク                            | 255.255.255.0          |  |  |  |
| デフォルトゲートウェイ                         | 192.168.1.254          |  |  |  |
| MTU Size                            | 1500 (1400-1500 bytes) |  |  |  |
| プライマリーDNS                           |                        |  |  |  |
| セカンダリーDNS                           |                        |  |  |  |
| UPnPを有効にする                          |                        |  |  |  |
| IGMP Proxyを有効にする                    |                        |  |  |  |
| ■ WAN側からのPingに応答を返す                 | ¢                      |  |  |  |
| □ WAN側から設定画面へのログオンを許可する             |                        |  |  |  |
| L2TPパススルーを有効にする                     |                        |  |  |  |
| □ IPSecパススルーを有効にする                  |                        |  |  |  |
| PPTPパススルーを有効にする                     |                        |  |  |  |
| ++                                  | マンセル 設定保存 適用           |  |  |  |

| 項目                   | 内容                                    |
|----------------------|---------------------------------------|
| WAN 接続モード            | 「IP アドレス固定」を選択します。                    |
| ₽ アドレス               |                                       |
| サブネットマスク             | プロバイダとの契約資料や、既存LANの環境に合わせて設定します。      |
| デフォルトゲートウェイ          |                                       |
| MTU Size             | MTU を設定します。通常、変更する必要はありません。値を変更する     |
|                      | 場合はプロバイダへ確認して頂くか、既存の LAN 環境に合わせて設     |
|                      | 定して下さい。                               |
| DNS 自動取得/DNS 固定設定    | プロバイダとの契約資料や、既存LANの環境に合わせて設定します。      |
|                      | 「DNS 固定設定」を選択した場合は、「プライマリーDNS」「セカンダリー |
|                      | DNS」を設定します。                           |
| UPnP を有効にする          | UPnP を有効にする場合にチェックを入れます。              |
| IGMP Proxy を有効にする    | IGMP Proxy を有効にする場合にチェックを入れます。        |
| WAN 側からの Ping に応答を返す | WAN(インターネット)側からの Ping に応答を返す場合にチェックを入 |
|                      | れます。 ※1                               |
| WAN 側から設定画面へのログオン    | WAN 側から設定画面へのログオンを許可する場合にチェックを入れ      |
| を許可する                | ます。※1                                 |
| L2TP パススルーを有効にする     | L2TP パススルーを有効にする場合にチェックを入れます。 ※2      |
| IPsec パススルーを有効にする    | IPsec パススルーを有効にする場合にチェックを入れます。※2      |
| PPTP パススルーを有効にする     | PPTP パススルーを有効にする場合にチェックを入れます。※2       |

※1:これらの設定は、本画面ではチェックなし(無効)となっていますが、ルーター宛フィルタリング設定にて、特定IP アドレスのみ許可することができます。

※2: VPN パススルーを有効にしても、ルーター通過フィルタリング設定において関連する通信(IPSec パススルー UDP500 番、PPTP パススルーTCP1723 番、L2TP パススルー UDP1701 番)を遮断するエントリを登録した 場合、VPN パススルーは機能しません。(ルーター通過フィルタリング設定が優先されます。)

## 4.2.4 IPv6 設定 WAN 接続モード v6 コネクト

「WAN 接続モード」で「v6 コネクト」を選択します。

| IPv6 WAN設定                                                |
|-----------------------------------------------------------|
| WAN側接続モードの設定を行います。<br>プロバイダ、回線事業者との契約内容などを確認の上、設定を行って下さい。 |
| WAN接続モード v6 コネクト▼                                         |
| トンネルD                                                     |
| センタ側のエンドポイントのIPv6アドレス                                     |
| クライアント側エンドポイントのIPv6アドレス・インタフェースID                         |
| クライアント側のグローバルIPv4アドレス                                     |
| アドレス変更通知に使用する通知キー                                         |
| アドレス変更通知に使用する通知パスワード                                      |
| キャンセル 設定保存 適用                                             |

| 項目                         | 内容                            |
|----------------------------|-------------------------------|
| WAN 接続モード                  | 「v6 コネクト」を選択します。※1            |
| トンネル D                     |                               |
| センタ側のエンドポイントの IPv6 アドレス    |                               |
| クライアント側エンドポイントの IPv6 アドレス・ | v6 コネクトサービス提供プロバイダとの契約資料を参照して |
| インタフェース D                  | 設定します。                        |
| クライアント側のグローバル IPv4 アドレス    |                               |
| アドレス変換通知に使用する通知キー          |                               |
| アドレス変換通知に使用する通知パスワード       |                               |

# ※1:IPv6 設定にて v6 コネクトを設定する場合、事前にIPv4 設定にてDHCPクライアント(初期値)を設定にしておく必要があります。

## 4.2.5 IPv6 設定 WAN 接続モード 無効

「WAN 接続モード」で「無効」を選択します。

| IPv6 WAN                                                  | l設定                       |  |  |
|-----------------------------------------------------------|---------------------------|--|--|
| WAN側接続モードの設定を行います。<br>プロバイダ、回線事業者との契約内容などを確認の上、設定を行って下さい。 |                           |  |  |
| WAN接続モード                                                  | 無効<br>キャンセル<br>設定保存<br>適用 |  |  |
| 項日                                                        | 内容                        |  |  |

| 項目        | 内容                          |
|-----------|-----------------------------|
| WAN 接続モード | 「無効」を選択します。 <mark>※1</mark> |

※1:IPv6のWANモードを利用しない場合は、必ず「無効」を選択して下さい。

### 本機の VLAN 設定を行います。

左のメニューリストから「ネットワーク設定」→「VLAN 設定」を選択します。

| Fibergate Inc.<br>株式会社ファイバーゲート                            |                                                                                                    |                                                                                                    |          |            |           |              |                   |                      |
|-----------------------------------------------------------|----------------------------------------------------------------------------------------------------|----------------------------------------------------------------------------------------------------|----------|------------|-----------|--------------|-------------------|----------------------|
| ➡FGN1300設定項目 → 状態表示                                       | VLAN設定                                                                                               | 2                                                                                                    |          |            |           |              |                   |                      |
| □                                                         | VLANの設定を行います                                                                                         | VLANの設定を行います。                                                                                                    |          |            |           |              |                   |                      |
|                                                           | <ul> <li>同一のVLAN IDで計</li> <li>異なるのVLAN IDで</li> <li>VLAN IP グループC</li> <li>VLAN IP グループ1</li> </ul> | <ul> <li>VLANUUSZEで110/359。</li> <li>同一のVLAN IDで設定されたLANボート間の通信を許可します。</li> <li>異なるのVLAN IDで設定されたLANボート間の通信を追断します。</li> <li>VLAN IP グループOlt、IPv4.IPv6通信の両方に対応します。</li> <li>VLAN IP グループ1~31は、IPv4通信のみの対応となります。</li> </ul> |          |            |           |              |                   |                      |
|                                                           | □ VLANを有効にする                                                                                         | ■ VLANを有効にする                                                                                                    |          |            |           |              |                   |                      |
|                                                           | VLAN ID・IPグループ                                                                                       | 設定                                                                                                    | _        |            |           |              |                   |                      |
|                                                           | インダフェース<br>LAN1                                                                                      | <b>裡別</b><br>有線LANポート                                                                                                    | Tag      | Trunk      | VLAN<br>2 | N ID(2~4094) | VLAN IPクループ       |                      |
|                                                           | LAN2                                                                                                 | 有線LANポート                                                                                                    |          |            | 2         |              | グループ0 *           |                      |
|                                                           | LAN3                                                                                                 | 有線LANポート<br>有線LANポート                                                                                                    |          |            | 2         |              | グループ0 *           |                      |
|                                                           |                                                                                                    | Higkennylt I.                                                                                                    |          |            | 2         |              | <u>911-70</u>     |                      |
|                                                           | VLAN IP設定<br>グループ VLAI                                                                               | NIP IPアドレ                                                                                                    | ス        | サブネットマ     | マスク       | DHCPサーバー     | - 詳細設定            |                      |
|                                                           | グループ0                                                                                                | 192.168.1                                                                                                    | 50.1     | 255.255.25 | 55.0      | 有効           | LAN設定             |                      |
|                                                           | グループ1                                                                                                | 192.168.1                                                                                                    | 60.1     | 255.255.25 | 55.0      | 無効           | IP設定              |                      |
|                                                           | グループ2                                                                                                | 192.168.1                                                                                                    | 70.1     | 255.255.25 | 55.0      | 無効           | IP設定              |                      |
|                                                           | クルーフ3                                                                                                | 192.168.1                                                                                                    | 80.1     | 255.255.25 | 55.0      | 無効           | IP設定              |                      |
|                                                           | キャンセル                                                                                                | 设定保存」適用                                                                                                    | Ħ        |            |           |              |                   |                      |
| 項目                                                        | 内容                                                                                                   | 内容                                                                                                    |          |            |           |              |                   |                      |
| VLAN を有効にする                                               | VLAN を有す                                                                                             | VLANを有効にする場合にチェックを入れて下さい。※1                                                                                                    |          |            |           |              |                   |                      |
| VLAN ID・IP グループ設定                                         |                                                                                                    |                                                                                                    |          |            |           |              |                   |                      |
| インタフェース                                                   | 各物理イン                                                                                                | 各物理インタフェースを表示しています。                                                                                                    |          |            |           |              |                   |                      |
| 種類                                                        | 各物理イン                                                                                                | 各物理インタフェースの種類を表示しています。                                                                                                    |          |            |           |              |                   |                      |
| Tag                                                       | 対象インタフ                                                                                               | 対象インタフェースの「agを有効にする場合にチェックを入れて下さい。                                                                                                    |          |            |           |              |                   |                      |
| Trunk                                                     | 対象インタフ                                                                                               | 対象インタフェースの Trunk を有効にする場合にチェックを入れて下さい。※2                                                                                                    |          |            |           |              |                   |                      |
| VLAN ID                                                   | 対象インタフ                                                                                               | 対象インタフェースの VLAN ID を設定します。                                                                                                    |          |            |           |              |                   |                      |
| VLAN IP グループ                                              | 対象インタフ                                                                                               | 対象インタフェースの VLAN IP グループを設定します。 ※3                                                                                                    |          |            |           |              |                   |                      |
| VLAN IP 設定                                                |                                                                                                    |                                                                                                    |          |            |           |              |                   |                      |
| グループ                                                      | VLAN IP 設                                                                                            | VLAN IP 設定対象のグループを表示しています。                                                                                                    |          |            |           |              |                   |                      |
| VLAN IP                                                   | 対象グルー                                                                                                | 対象グループの VLAN ℙを有効にする場合にチェックを入れて下さい。                                                                                                    |          |            |           |              |                   |                      |
| IP アドレス                                                   | 対象グルー                                                                                                | 対象グループの VLAN IP の IP アドレスを表示します。                                                                                                    |          |            |           |              |                   |                      |
| サブネットマスク                                                  | 対象グルー                                                                                                | 対象グループの VLAN IP のサブネットマスクを表示します。                                                                                                    |          |            |           |              |                   |                      |
| DHCP サーバー                                                 | 対象グルー                                                                                                | 対象グループの DHCP サーバーの有効/無効状態を表示します。                                                                                                    |          |            |           |              |                   |                      |
| 詳細設定                                                      | 対象グルー                                                                                                | プの VLAN                                                                                                    | IP0      | つ設定を       | を行        | う場合に         | 、ボタンをク            | リックします。              |
| ※1:VLAN を有効状態から#<br>※2:Trunk を設定したインタン<br>Trunk を設定できるイング | 無効へ変更する場<br>フェースは、全て(<br>タフェースは 1 つ                                                                  | 易合、VLAN<br>の VLAN ID<br>のみです。                                                                                                    | の設<br>との | 全値は<br>通信が | :初其<br>許可 | 明値に戻<br>されたイ | りますので注<br>ンタフェース。 | 意して下さい。<br>として動作します。 |

※3: VLAN IP グループ 0 は、IPv4,IPv6 通信の両方に対応しますが、グループ 1~3 は IPv4 通信のみとなります。

## 4.3.1 VLAN IP 詳細設定

各 VLAN IP グループに対する IP アドレス等の設定を行います。 VLAN IP グループは、グループ 0~3 まで設定できます。 グループ 0 の VLAN IP は常に有効で IP アドレス等 の情報は LAN 設定の値を利用します。

前項画面の「VLAN 設定」で VLAN を有効にするにチェックを入れた後、グループ 1 の VLAN IP にチェック を入れ 〔IP 設定〕のボタンをクリックします。

| ✓ VLANを有効<br>VLAN ID・IPグ | なにする<br>ループ 設定 | ,         |      |            |      |            |             | グループ1IP        | 設定                          |
|--------------------------|----------------|-----------|------|------------|------|------------|-------------|----------------|-----------------------------|
| インタフェー                   | ス しん           | 種別        | Tag  | Trunk      | VLAN | ID(2~4094) | VLAN IPグループ | グループ1のIPアドレス、5 | ナブネットマスク、DHCPサーバーの設定を行います。  |
| LAN1                     | 有約             | 泉LANポート   |      |            | 2    |            | グループ0 🔹     |                |                             |
| LAN2                     | 有約             | 泉LANポート   |      |            | 2    |            | グループ0 *     | グループ1IPアドレス    | 192.168.160.1               |
| LAN3                     | 有編             | 泉LANポート   |      |            | 2    |            | グループ0 🔻     | グループ1サブネットマス   | <b>ベク</b> 255.255.255.0     |
| LAN4                     | 有新             | 泉LANポート   |      |            | 2    |            | グループ0 🔻     | グループ1DHCPサーバー話 |                             |
| VLAN IP設定                |                |           |      |            |      |            |             | DHCPサーバー       | 無効 ▼                        |
| VLAN IP設定                | VLAN IP        | IPアドレ     | ス    | サブネットマ     | マスク  | DHCPサーバー   | - 詳細設定      | 付与IPアドレス範囲     | 先頭 192.168.160.30           |
| グループ0                    |                | 192.168.1 | 50.1 | 255.255.25 | 55.0 | 有効         | LAN設定       |                | 終了 192.168.160.254 クライアント表示 |
| グループ1                    |                | 192.168.1 | 60.1 | 255.255.25 | 55.0 | 無効         | IP設定        |                |                             |
| グループ2                    |                | 192.168.1 | 70.1 | 255.255.25 | 55.0 | 無効         | IP設定        |                | 固定IPアトレス们与設定                |
| グループ3                    |                | 192,168,1 | 80.1 | 255.255.25 | 55.0 | 無効         | IP設定        | リース期限          | 480 (15-10080分)             |
|                          |                |           |      |            |      |            |             | ドメイン名          |                             |
| キャンセル                    | 設定             | 保存適用      | Ħ    |            |      |            |             |                |                             |
|                          |                |           |      |            |      |            |             |                | キャンセル 設定保存 閉じる              |

| 項目                 | 内容                                          |
|--------------------|---------------------------------------------|
| グループ1 IP アドレス      | グループ1のIP アドレスを設定します。                        |
| グループ1サブネットマスク      | グループ1のサブネットマスクを設定します。                       |
| グループ 1 DHCP サーバー設定 |                                             |
| DHCP サーバー          | グループ1のDHCPサーバーの動作(無効/有効)を選択します。             |
| 付与 IP アドレス範囲       | 前項において「サーバー」が選択された場合に、DHCP サーバーが付与          |
|                    | する IP アドレスの範囲(開始 IP アドレスと終了 IP アドレス)を設定します。 |
| クライアント表示           | DHCP サーバーから IP アドレスを取得しているクライアントの情報を表示し     |
|                    | ます。                                         |
| 固定 IP アドレス付与設定     | DHCP サーバー 固定 IP アドレス付与設定画面を表示します。           |
| リース期限              | 付与する P アドレスのリース期限を設定します。                    |
| ホスト名               | 付与するホスト名を設定します。                             |

本機の有線 LAN ポートの設定を行います。

左のメニューリストから「ネットワーク設定」→「有線 LAN ポート設定」を選択します。

| <ul> <li>➡ FGN1300設定項目</li> <li>➡ 状態表示</li> <li>➡ ネットワーク設定</li> <li>➡ LAN設定</li> <li>➡ WAN設定</li> <li>➡ 1AN設定</li> <li>➡ A線LANポート設定</li> <li>➡ IPv4ファウォール設定</li> </ul> | 有線LANポート設定        |                      |                         |                  |  |
|----------------------------------------------------------------------------------------------------|-------------------|----------------------|-------------------------|------------------|--|
|                                                                                                    | 電源をOFFにすることです<br> | す象ボートを無効にすること;<br>電源 | ができます。 (WANはOFF(<br>リンク | こすることができません)<br> |  |
|                                                                                                    | LAN1              | ON V                 | LinkUp                  | 1000M FDX        |  |
|                                                                                                    | LAN2              | ON V                 | LinkUp                  | 100M FDX         |  |
| □ ウール型                                                                                                    | LAN3              | ON 🔻                 | LinkDown                |                  |  |
|                                                                                                    | LAN4              | ON 🔻                 | LinkDown                | -                |  |
|                                                                                                    | WAN               | ON 🔻                 | LinkUp                  | 1000M HDX        |  |
|                                                                                                    | キャンセル 設定          | <b>海</b> 用           |                         |                  |  |

| 項目         | 内容                                      |
|------------|-----------------------------------------|
| 有線 LAN ポート | LAN1~4、WAN ポートを表示しています。                 |
| 電源         | 各ポートの電源「ON」「OFF」を選択します。 <mark>※1</mark> |
| リンク        | 各ポートのリンク状態を表示します。                       |
| 速度         | 各ポートの通信レートを表示します。                       |

※1:「OFF」設定のポートは通信を行うことができません。LAN ケーブルを接続しても該当ポートの LED は消灯になります。 WAN ポートは「OFF」設定にすることはできません。 本機のIPv4 ファイアウォール設定を行います。

## 4.5.1 MAC フィルタリング設定

LAN 側に接続する特定の端末について MAC アドレスをもとに WAN 側への接続を禁止する設定を行います。 左のメニューリストから「ネットワーク設定」→「IPv4 ファイアウォール設定」→「MAC フィルタリング設定」を選択します。

| Fibergate Inc.<br>株式会社ファイバーゲート                                                                                                    |                                      |                         |          |  |
|----------------------------------------------------------------------------------------------------|--------------------------------------|-------------------------|----------|--|
| <ul> <li>➡ FGN1300設定項目</li> <li>➡ 1</li> <li>➡ 1</li> <li>➡ 1</li> <li>➡ 3</li> <li>¬&gt;&gt;</li> <li>¬&gt;&gt;</li> <li>¬&gt;</li> <li>¬&gt;</li> <li< th=""><th>MACフ</th><th>ィルタリング設定</th><th></th></li<></ul> | MACフ                                 | ィルタリング設定                |          |  |
| → CAN設定<br>中 🔁 WAN設定                                                                                                    | 登録したMACアドレスのWAN(インターネット)側への通信を禁止します。 |                         |          |  |
|                                                                                                    | ☑ MACフィルタ<br>MACアドレス                 | タリングを有効にする              |          |  |
| □ - IPv4ファイアウォール設定<br>□ MACフィルタリング設定                                                                                                    | אכאב                                 | (半角英数字記号20文字            | 以内)      |  |
| <ul> <li>したレイルタリング設定</li> <li>ルーター宛フィルタリング設定</li> <li>ルーター通過フィルタリング設定</li> </ul>                                                                                                    | キャンセル                                | リストへ登録・設定保存リストへ登録       | 録・適用     |  |
| □ 1/2 7 2020 1000000000000000000000000000000                                                                                                    | MACフィルタリン                            | ・リング登録リスト(20エントリまで登録可能) |          |  |
| ——————————————————————————————————————                                                                                                    | No.                                  | MACアドレス                 | イベメロ     |  |
| └──── ログアウト                                                                                                    | 1 🔲                                  | 00:00:5e:00:53:00       | example0 |  |
|                                                                                                    | 2                                    | 00:00:5e:00:53:01       | example1 |  |
|                                                                                                    | 3                                    | 00:00:5e:00:53:02       | example2 |  |
|                                                                                                    | 選択したエント                              | ~りを削除 全て削除              |          |  |

| 内容                               |
|----------------------------------|
| MAC フィルタリングを有効にする場合にチェックを入れて下さい。 |
| 通信を禁止する MAC アドレスを設定します。          |
| 登録する MAC アドレスに関する情報を設定します。(任意)   |
| 入力した値をクリア(空欄)にします。               |
| リストへ登録し、設定を保存します。 ※1             |
| リストへ登録し、設定を適用します。 ※2             |
|                                  |
| チェックを入れたエンドリを削除します。              |
| 全てのエントリを削除します。                   |
|                                  |

※1:設定内容を動作へ反映するためには、本機の再起動を行う必要があります。 ※2:ボタンをクリックした直後より、動作反映のための再起動が実施されます。

## 4.5.2 URL フィルタリング設定

登録した URL、またはキーワードを含む HTTP サイトへの接続を禁止する設定を行います。

左のメニューリストから「ネットワーク設定」→「IPv4 ファイアウォール設定」→「URL フィルタリング設定」を選択します。

| FibergateInc.<br>株式会社ファイバーゲート                                                                                                    |                                                                                                    |
|----------------------------------------------------------------------------------------------------|----------------------------------------------------------------------------------------------------|
| <ul> <li>■ FGN1300設定項目</li> <li>■ 状態表示</li> <li>■ ネットワーク設定</li> <li>■ LAN設定</li> <li>■ WAN設定</li> <li>■ VLAN設定</li> <li>■ 有線LANポート設定</li> <li>■ Fa線LANポート設定</li> <li>■ IPv4ファイアウォール設定</li> <li>■ MACフィルタリング設定</li> <li>■ URLフィルタリング設定</li> <li>■ ルーター宛フィルタリング設定</li> <li>■ ルーター通過フィルタリング設定</li> <li>■ ポートマッピング設定</li> <li>■ 再起動</li> <li>■ ログアウト</li> </ul> | URLDAUSULS         登録したURL、またはキーワードを含むHTTPサイトへの接続を拒否します。         本フィルタリングは、HTTPサイトのみに対応しており、HTTPSサイトには対応していません。         URLフィルタリングを有効にする         URL・キーワード         (半角英数字30文字以内)         キャンセル       リストへ登録・設定保存         URLフィルタリング 登録リスト (20エントリまで登録可能)         URLの       URL・キーワード         ●       example1.jp         ○       example3.jp         選択したエントリを削除       全て削除 |

| 項目                | 内容                               |
|-------------------|----------------------------------|
| URL フィルタリングを有効にする | URL フィルタリングを有効にする場合にチェックを入れて下さい。 |
| URL·+-ワ-ド         | 拒否するキーワードを設定します。 ※1              |
| [キャンセル]ボタン        | 入力した値をクリア(空欄)にします。               |
| 〔リストへ登録・設定保存〕ボタン  | リストへ登録し、設定を保存します。 ※2             |
| 〔リストへ登録・適用〕ボタン    | リストへ登録し、設定を適用します。 ※3             |
| URL フィルタリング登録リスト  |                                  |
| 〔選択したエントリを削除〕ボタン  | チェックを入れたエントリを削除します。              |
| 〔全て削除〕ボタン         | 全てのエントリを削除します。                   |

※1:本フィルタリングは、HTTP サイトのみに対応しており、HTTPS サイトには対応していません。 ※2:設定内容を動作へ反映するためには、本機の再起動を行う必要があります。

※3:ボタンをクリックした直後より、動作反映のための再起動が実施されます。

## 4.5.3 **ルーター宛フィルタリング設定**

本機(ルーター)宛のパケットに対する受信パケットフィルタリングの設定を行います。

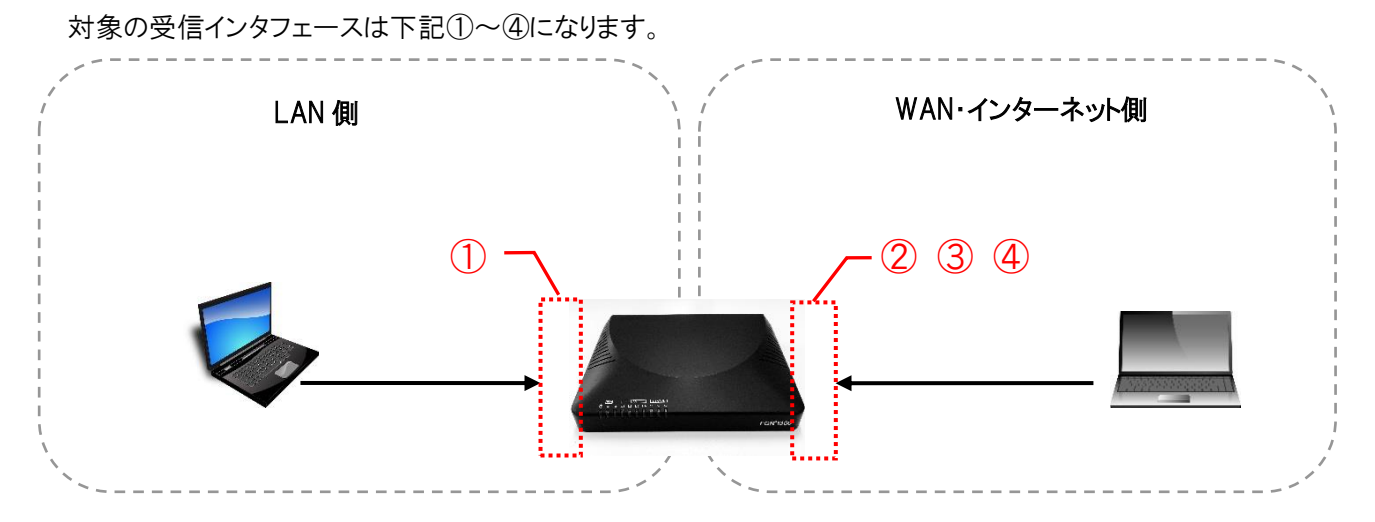

■ 対象受信インタフェース

| LAN 側            | WAN・インターネット側             |
|------------------|--------------------------|
| ① LAN (グループ 0~3) | 2 PPPoE                  |
|                  | ③ WAN(DHCP クライアント・IP 固定) |
|                  | ④ v6 コネクト                |

### 注意事項

フィルタリングリストに登録されていないパケットは、LAN 側から本機宛への通信は許可となります。 インターネット側(WAN を含む)から本機宛への通信は全て破棄となります。

# 左のメニューリストから「ネットワーク設定」→「IPv4 ファイアウォール設定」→「ルーター宛フィルタリング設定」を選択します。

| <ul> <li></li></ul> | レー<br>本機(<br>・「i」<br>範<br>プロトコ<br>受信(7)<br>に<br>支<br>気気が<br>スント<br>キャ<br>ルーター | メ機 (ルーター)宛のパケットに対するフィルタリング設定を行います。         本機 (ルーター)宛のパケットに対するフィルタリング設定を行います。         ・「送信元ドアドレス」はマスク増進が可能です。(例. xxx xxx xxx/29)         ・「送信先ボート番号」は範囲増進が可能です。(例. 1024:1025)         処理       破栗 •         プロトコル       TCP+UDP •         愛信 (入力) インタフェース       LAN: グループ0 (LAN側: グループ0→本機) •         送信先ボート範囲 |                    |                |              |                 |           |  |  |  |
|---------------------|-------------------------------------------------------------------------------|----------------------------------------------------------------------------------------------------|--------------------|----------------|--------------|-----------------|-----------|--|--|--|
|                     | 処理                                                                            | プロトコル                                                                                                    | 受信 (入力)<br>インタフェース | 送信元IP<br>アドレス  | 送信先<br>ポート範囲 |                 | 操作        |  |  |  |
|                     | 破棄                                                                            | TCP                                                                                                    | LAN : グループ0        | 192.168.150.30 | 80           | Drop 30 to GUI  | ↑ ↓<br>削除 |  |  |  |
|                     | 破棄                                                                            | TCP                                                                                                    | LAN : グループ0        | 192.168.150.31 | 80           | Drop 31 to GUI  | ↑ ↓<br>削除 |  |  |  |
|                     | 破棄                                                                            | TCP                                                                                                    | WAN                | 203.0.113.1    | 80           | Drop WAN to GUI | ↑ ↓<br>削除 |  |  |  |
|                     | 全て削                                                                           | 除                                                                                                    |                    |                |              |                 |           |  |  |  |

| 項目                | 内容                                              |
|-------------------|-------------------------------------------------|
| 処理                | 「破棄」か「許可」を選択します。                                |
| プロトコル             | 「TCP+UDP」「TCP」「UDP」「ICMP」「GRE」「ESP」「AH」から選択します。 |
| 受信(入力)インタフェース     | 「LAN:グループ0~3」「PPPoE」「WAN」「v6 コネクト」から選択します。      |
| 送信元 IP アドレス       | 送信元 IP アドレスを設定します。 <mark>※1</mark>              |
| 送信先ポート範囲          | 送信先ポート番号を設定します。 ※2                              |
| コメント              | 登録するエントルに関する情報を設定します。(任意)                       |
| [キャンセル]ボタン        | 入力した値をクリア(空欄)にします。                              |
| 〔リストへ登録・設定保存〕ボタン  | リストへ登録し、設定を保存します。 ※3                            |
| 〔リストへ登録・適用〕ボタン    | リストへ登録し、設定を適用します。 ※4                            |
| ルーター宛フィルタリング登録リスト |                                                 |
| 操作〔↓〕〔↑〕ボタン       | 矢印の方向にエントリ順序を移動します。                             |
| 〔削除〕ボタン           | 対象エントリを削除します。                                   |
| 〔全て削除〕ボタン         | 全てのエントリを削除します。                                  |

※1:マスク値と組み合わせることにより、範囲指定が可能です。(例. 192.168.150.0/24)

※2:範囲設定する場合「:」で区切ります。(例. 20:21)

※3:設定内容を動作へ反映するためには、本機の再起動を行う必要があります。

※4:ボタンをクリックした直後より、動作反映のための再起動が実施されます。

## 4.5.4 ルーター通過フィルタリング設定

本機(ルーター)を通過するパケットに対するフィルタリングを行います。 対象となる受信・送信インタフェースは下記①~④になります。 また、インタフェースに対するパケット通過の方向例を A~C で示します。

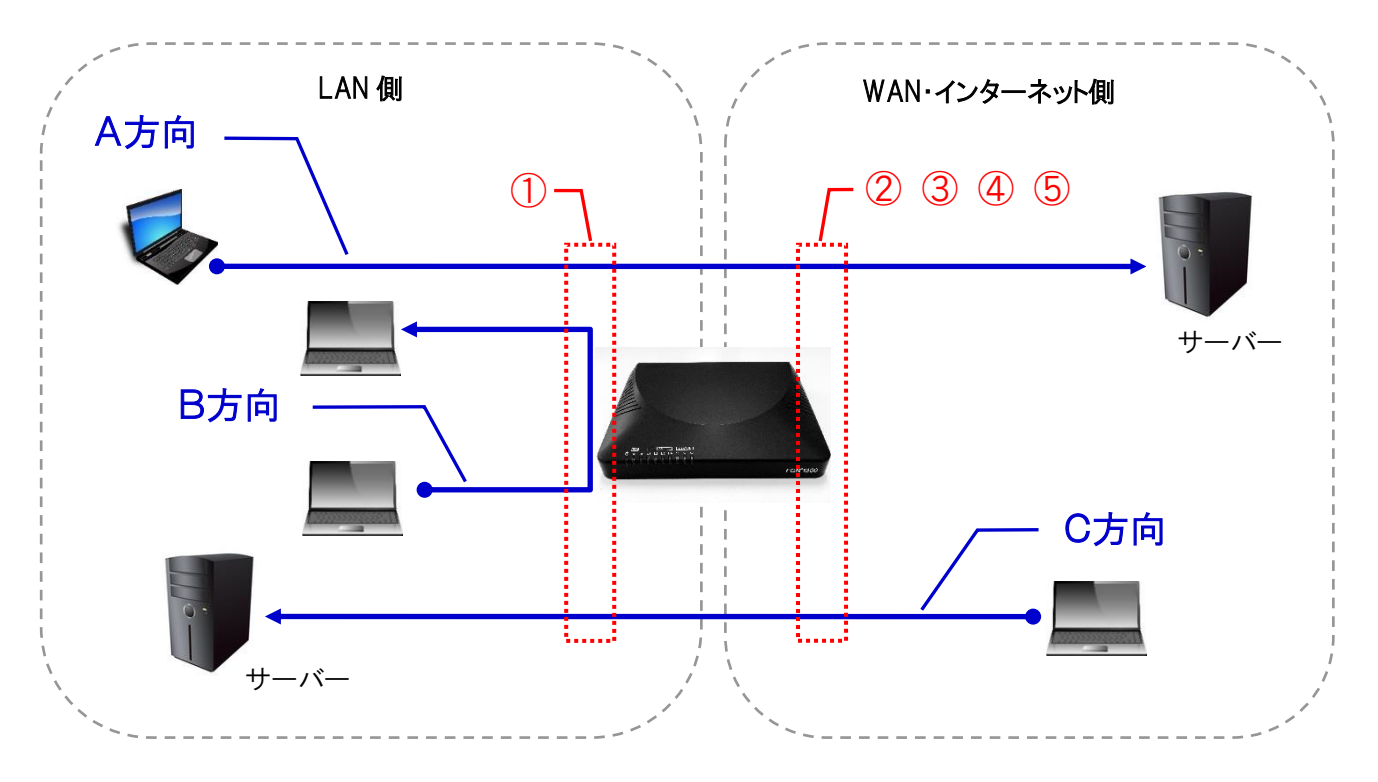

■ 対象受信・送信インタフェース

| LAN 側            | WAN・インターネット側              |
|------------------|---------------------------|
| ① LAN (グループ 0~3) | 2 PPPoE                   |
|                  | ③ WAN (DHCP クライアント・IP 固定) |
|                  | ④ v6 コネクト                 |
|                  | ⑤ ALL(全てのインタフェースが対象)      |

#### ■ 対象パケット通信方向

| パケットの方向 | 受信(入力)インタフェース         | 送信(出力)インタフェース         |
|---------|-----------------------|-----------------------|
| A方向     | LAN (グループ 0~3)        | PPPoE・WAN・v6 コネクト・ALL |
| B方向     | LAN (グループ0~3)         | LAN (グループ0~3)         |
| C方向     | PPPoE・WAN・v6 コネクト・ALL | LAN (グループ0~3)         |

左のメニューリストから「ネットワーク設定」→「IPv4 ファイアウォール設定」→「ルーター通過フィルタリング設定」を選択します。

| Fibergate Inc.<br>株式会社ファイバーゲート |                                                                                                    |                                                                                                    |                                                                                                    |                                                                                                    |                |              |               |              |          |           |
|--------------------------------|----------------------------------------------------------------------------------------------------|----------------------------------------------------------------------------------------------------|----------------------------------------------------------------------------------------------------|----------------------------------------------------------------------------------------------------|----------------|--------------|---------------|--------------|----------|-----------|
|                                | レーイ<br>WAN-LANE<br>ます。<br>・「送信5<br>範囲指灯<br>の理<br>プロトコル<br>受信 (スカ))<br>送信 (はカ))<br>送信 (はカ))<br>送信元Pアド<br>送信元ポート | ター通過こ<br>RUANグループ語(本<br>EIPアドレス」はマス<br>EIT・ド番号」は範囲<br>生する場合は「:」(<br>インタフェース<br>インタフェース<br>・レス<br>範囲 | クガレタリ         機ルーターを通道         ク指定が可能です。         コロン)で指定して         酸果・         TCP+UDP         ALL (全         LAN:グル | * <b>ルタリング設定</b><br>-ターを通道するパケット)のフィルタリング設定を行い<br>Eが可能です。(例.xxxxxxxxxxxxxxx<br>が可能です。(例.xxxxxxxxxxxxxxxxxxxxxxxxxxxxxxxxxxxx |                |              |               |              |          |           |
|                                | 送信先IPアド                                                                                                    | シレス                                                                                                 |                                                                                                    |                                                                                                    |                |              |               |              |          |           |
|                                | 送信光小一下<br>コメント<br>キャンセ                                                                                         | **8円<br>ル リストへ登録                                                                                    | (半角英数字<br>・設定保存                                                                                                    | 記号26文字以内)<br>リストへ登録・適用                                                                                                    | ]              |              |               |              |          |           |
|                                | ルーター通過                                                                                                    | フィルタリング登録リ                                                                                          | Jスト (100エント!                                                                                                    | Jまで登録可能)                                                                                                    |                |              |               |              |          |           |
|                                | 処理 プ                                                                                                    | 미トコル 受(<br>イン                                                                                       | 言 (入力)<br>・タフェース                                                                                                    | 送信 (出力)<br>インタフェース                                                                                                    | 送信元IP<br>アドレス  | 送信元<br>ポート範囲 | 送信先IP<br>アドレス | 送信先<br>ポート範囲 | אכאב     | 操作        |
|                                | 破棄                                                                                                    | TCP LAN                                                                                             | : グループ0                                                                                                    | PPPoE                                                                                                    | 192.168.150.30 | 1024:65535   | 203.0.113.1   | 80           | example1 | ↑ ↓<br>削除 |
|                                | 全て削除                                                                                                    |                                                                                                    |                                                                                                    |                                                                                                    |                |              |               |              |          |           |

| 項目                | 内容                                              |
|-------------------|-------------------------------------------------|
| 処理                | 「破棄」か「許可」を選択します。                                |
| プロトコル             | 「TCP+UDP」「TCP」「UDP」「ICMP」「GRE」「ESP」「AH」から選択します。 |
| 受信(入力)インタフェース     | 「ALL(すべてのインタフェース)」「LAN:グループ 0~3」「PPPoE」「WAN」    |
|                   | 「v6 コネクト」から選択します。                               |
| 送信(出力)インタフェース     | 「ALL(すべてのインタフェース)」「LAN:グループ 0~3」「PPPoE」「WAN」    |
|                   | 「v6 コネクト」から選択します。                               |
| 送信元 IP アドレス       | 送信元 IP アドレスを設定します。 ※1                           |
| 送信元ポート範囲          | 送信元ポート番号を設定します。※2                               |
| 送信先 IP アドレス       | 送信先 IP アドレスを設定します。 ※1                           |
| 送信先ポート範囲          | 送信先ポート番号を設定します。※2                               |
| コメント              | 登録するエントルに関する情報を設定します。(任意)                       |
| [キャンセル]ボタン        | 入力した値をクリア(空欄)にします。                              |
| 〔リストへ登録・設定保存〕ボタン  | リストへ登録し、設定を保存します。 ※3                            |
| 〔リストへ登録・適用〕ボタン    | リストへ登録し、設定を適用します。 ※4                            |
| ルーター通過フィルタリング登録リス |                                                 |
| 操作〔↓〕〔↑〕ボタン       | 矢印の方向にエントリ順序を移動します。                             |
| 〔削除〕ボタン           | 対象エントリを削除します。                                   |
| 〔全て削除〕ボタン         | 全てのエントリを削除します。                                  |
|                   |                                                 |

※1:マスク値と組み合わせることにより、範囲指定が可能です。(例. 192.168.150.0/24)

※2:範囲設定する場合「:」で区切ります。(例. 20:21)

※3:設定内容を動作へ反映するためには、本機の再起動を行う必要があります。

※4:ボタンをクリックした直後より、動作反映のための再起動が実施されます。

## 4.5.5 **ポートマッピング設定**

「ポートマッピング設定」では、WAN(インターネット)側から本機のWAN側IPアドレス・ポート宛の接続要求を、LAN側IPアドレス・ポートへ転送するための設定を行います。

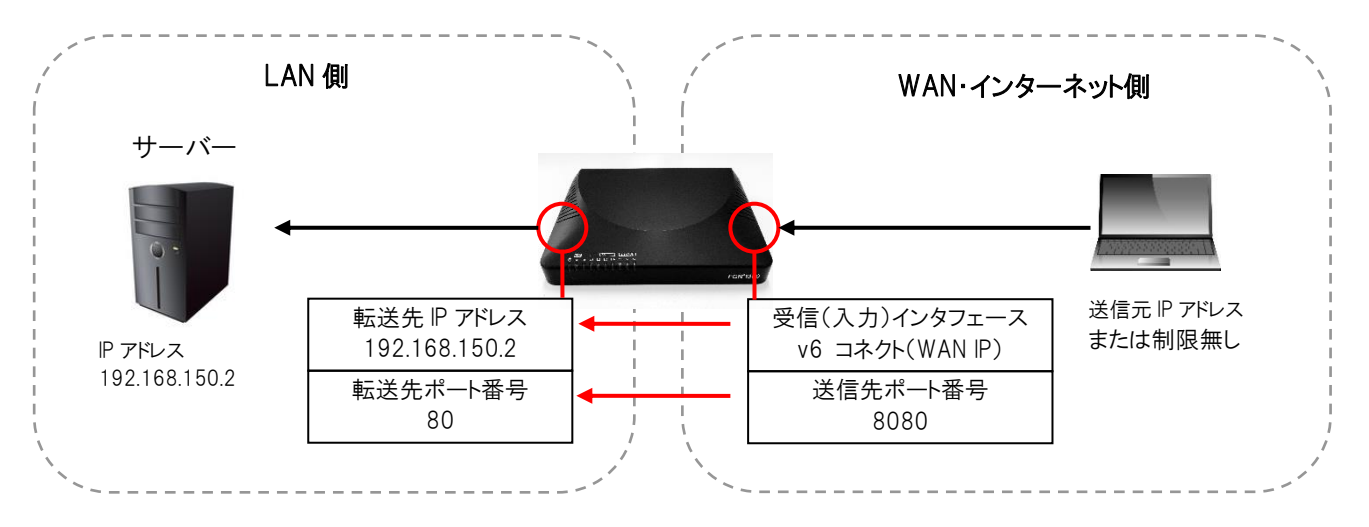

### ヘアピンNATについて

ヘアピンNATを有効にした場合、LAN側の端末は、同一ネットワーク内に存在するポートマッピング先の機器に対して、本機が取得しているWAN側のIPと設定した送信先ポート番号を指定することでアクセスすることができます。

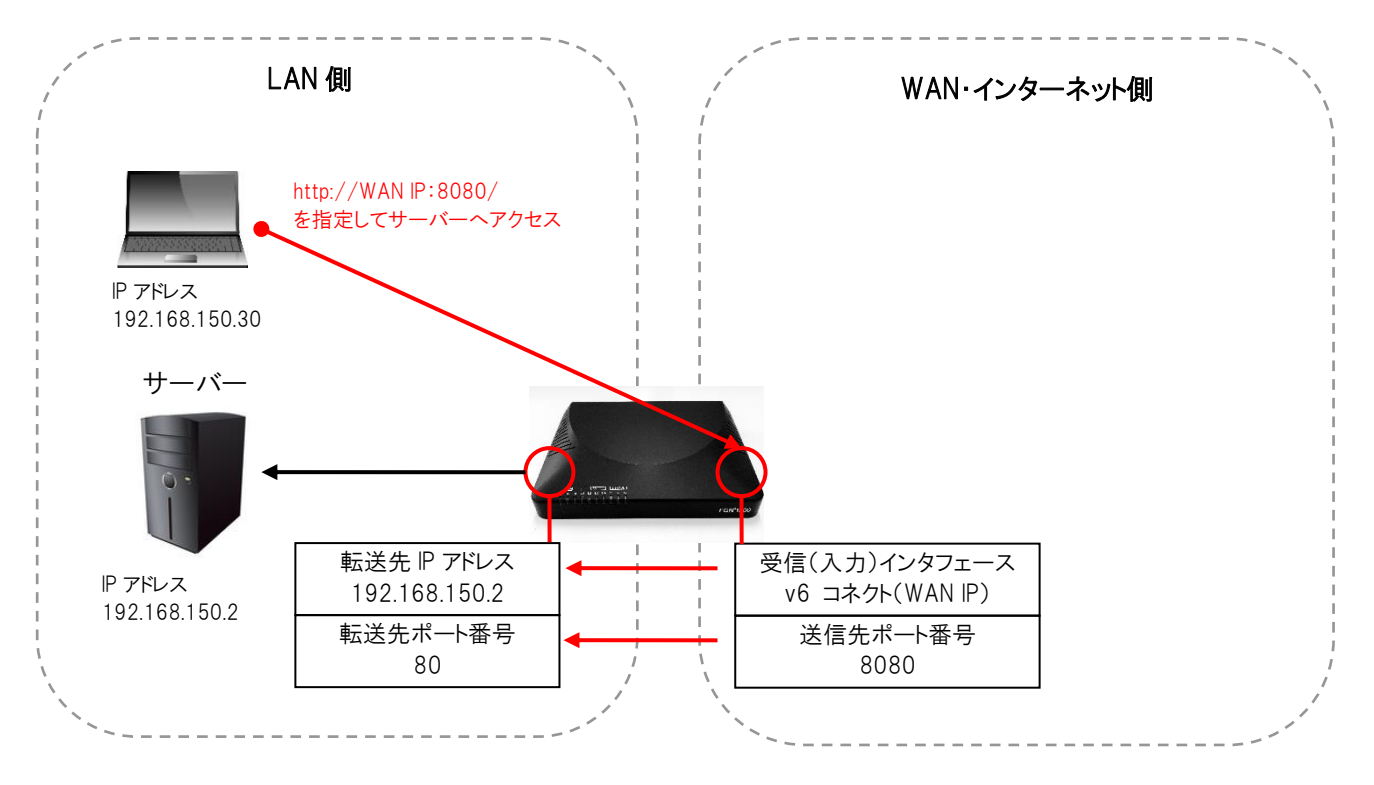

左のメニューリストから「ネットワーク設定」→「IPv4 ファイアウォール設定」→「ポートマッピング設定」を選択します。

| FibergateInc.<br>株式会社ファイバーゲート                                                                                                    |                                                                                             |                                                                                                    |                                                                                                    |                                                                                                    |                                                                                                    |                               |          |                     |
|----------------------------------------------------------------------------------------------------|---------------------------------------------------------------------------------------------|----------------------------------------------------------------------------------------------------|----------------------------------------------------------------------------------------------------|----------------------------------------------------------------------------------------------------|----------------------------------------------------------------------------------------------------|-------------------------------|----------|---------------------|
| #FGN1300設定項目     ☆ ホトワーク設定     ☆ ホトワーク設定     ☆ ホトワーク設定     ☆    ↓ LAN設定     ☆    ↓ VLAN設定     ↓ 有線LANボート設定     ☆    ↓ 可称LANボート設定     ☆    ↓ 「有線LANボート設定     ↓    ↓ ロークールタリング設定     ↓    ↓    ↓    ↓    ↓    ↓    ↓ | ポート<br>WAN (イン・<br>ドレス・ボー・<br>・<br>・<br>・<br>・<br>・<br>・<br>・<br>・<br>・<br>・<br>・<br>・<br>・ | <ul> <li>マッピン</li> <li>ターネット) 創からな</li> <li>トへ転送するたいスパート番号」</li> <li>で送信元ドアドレスJ<br/>ご送信元ドアドレスJ<br/>ご送信元ド<br/>・ト番号<br/>の<br/>、<br/>たれート番号<br/>・レス<br/>して、<br/>たれート番号<br/>シス<br/>たれート番号<br/>シス<br/>を有効にする<br/>シ<br/>シ<br/>クリストへ登録<br/>シンク<br/>ひまへ<br/>の<br/>、<br/>201<br/>の<br/>、<br/>201<br/>の<br/>こ<br/>201<br/>の<br/>こ<br/>201<br/>の<br/>こ<br/>201<br/>の<br/>こ<br/>201<br/>の<br/>こ<br/>201<br/>の<br/>201<br/>の<br/>こ<br/>201<br/>の<br/>201<br/>の<br/>201<br/>の<br/>こ<br/>201<br/>の<br/>201<br/>の<br/>201<br/>0<br/>201<br/>0<br/>201</li></ul> | <ul> <li>グ設定</li> <li>時線のWAN創PP     <li>設定を行いまず     <li>はマスク培進が回転をが可     </li> <li>「CP+UL     </li> <li>(平角英語     </li> <li>(半角英語     </li> <li>(中美定県存)     </li> </li></li></ul> | PFレス・ポー<br>合、全てのIPア・<br>可能です。(例<br>能です。で<br>指定して下さ<br>・<br>(範囲指定2<br>」<br>(範囲指定2<br>」<br>リストへ登録<br>登録可能) | ト宛の接続要求を、<br>ドレスが対象とな<br>し xxx xxx xxx xxx xxx<br>い、(例、1024:1<br>)<br>、<br>、<br>、<br>、<br>、<br>、<br>、<br>、<br>、<br>、<br>、<br>、<br>、<br>、<br>、<br>、<br>、<br>、 | LAN側Pア<br>ります。<br>29)<br>025) |          |                     |
|                                                                                                    | プロトコル                                                                                       | 受信 (入力)<br>インタフェース                                                                                                    | 送信元IP<br>アドレス                                                                                                    | 送信先<br>ポート番号                                                                                             | 転送先IP<br>アドレス                                                                                                    | 転送 (変換)<br>先ポート番号             | イベメロ     | ヘアピン<br>NAT状態<br>操作 |
|                                                                                                    | TCP<br>全て削除                                                                                 | v6 コネクト                                                                                                    | 0.0.0.0/0                                                                                                    | 8080                                                                                                    | 192.168.150.2                                                                                                    | 80                            | example1 | 無効  ↑ ↓ 削除          |

| 項目               | 内容                                 |
|------------------|------------------------------------|
| プロトコル            | 「TCP+UDP」「TCP」「UDP」から選択します。        |
| 受信(入力)インタフェース    | 「PPPoE」「WAN」「v6 コネクト」「ALL」から選択します。 |
| 送信元 IP アドレス      | WAN側からアクセスする送信元 IP アドレスを設定します。 ※1  |
| 送信先ポート番号         | WAN側からアクセスする際のポート番号を設定します。※2       |
| 転送先IPアドレス        | 転送先のLAN側IPアドレスを設定します。              |
| 転送(変換)先ポート番号     | 転送先の接続ポート番号を設定します。                 |
| コメント             | 登録するエントルに関する情報を設定します。(任意)          |
| ヘアピンNATを有効にする    | ヘアピンNAT機能を有効にする場合にチェックを入れます。       |
| [キャンセル]ボタン       | 入力した値をクリア(空欄)にします。                 |
| 〔リストへ登録・設定保存〕ボタン | リストへ登録し、設定を保存します。 ※3               |
| 〔リストへ登録・適用〕ボタン   | リストへ登録し、設定を適用します。 ※4               |
| ポートマッピング登録リスト    |                                    |
| 操作〔↓〕〔↑〕ボタン      | 矢印の方向にエントリ順序を移動します。                |
| 〔削除〕ボタン          | 対象エントリを削除します。                      |
| 〔全て削除〕ボタン        | 全てのエントリを削除します。                     |

※1:マスク値と組み合わせることにより、範囲指定が可能です。(例. 192.168.150.0/24)

※2:範囲設定する場合「:」で区切ります。(例. 20:21)

※3:設定内容を動作へ反映するためには、本機の再起動を行う必要があります。

※4:ボタンをクリックした直後より、動作反映のための再起動が実施されます。

# 5 システム管理

本機の各種システム管理の設定を行います。

## 5.1 パケット送受信量 統計

各有線ポートのパケット送受信量を表示します。

左のメニューリストから「システム管理」→「パケット送受信量 統計」を選択します。

| GN1300設定項目<br>] 状態表示<br>] ネットワーク設定                       | パケット送        | 受信量 統計           |  |  |  |  |  |  |
|----------------------------------------------------------|--------------|------------------|--|--|--|--|--|--|
| ■ システム管理<br>■ ジステム管理<br>                                 | パケットの送受信量を表示 | パケットの送受信量を表示します。 |  |  |  |  |  |  |
| <ul> <li>システムモニタ</li> </ul>                              | 有線I AN1      |                  |  |  |  |  |  |  |
|                                                          | 受信パケット:      | 0                |  |  |  |  |  |  |
|                                                          | 受信バイト:       | 0                |  |  |  |  |  |  |
| ※フークユーティリティ                                              | 送信パケット:      | 60               |  |  |  |  |  |  |
| ·····································                    | 送信バイト:       | 5600             |  |  |  |  |  |  |
| <ul> <li>□ □ □ □ □ □ □ □ □ □ □ □ □ □ □ □ □ □ □</li></ul> | 有線LAN2       |                  |  |  |  |  |  |  |
| 🔄 ユーザー・パスワード設定                                           | 受信パケット:      | 0                |  |  |  |  |  |  |
|                                                          | 受信バイト:       | 0                |  |  |  |  |  |  |
|                                                          | 送信パケット:      | 60               |  |  |  |  |  |  |
|                                                          | 送信バイト:       | 5600             |  |  |  |  |  |  |
|                                                          | 有線LAN3       | N                |  |  |  |  |  |  |
|                                                          | 受信パケット:      | 0                |  |  |  |  |  |  |
|                                                          | 受信バイト:       | 0                |  |  |  |  |  |  |
|                                                          | 送信パケット:      | 60               |  |  |  |  |  |  |
|                                                          | 送信バイト:       | 5600             |  |  |  |  |  |  |
|                                                          | 有線LAN4       |                  |  |  |  |  |  |  |
|                                                          | 受信パケット:      | 0                |  |  |  |  |  |  |
|                                                          | 受信バイト:       | 0                |  |  |  |  |  |  |
|                                                          | 送信パケット:      | 60               |  |  |  |  |  |  |
|                                                          | 送信バイト:       | 5600             |  |  |  |  |  |  |
|                                                          | 有線WAN        | л. — — Л.        |  |  |  |  |  |  |
|                                                          | 受信パケット:      | 8018             |  |  |  |  |  |  |
|                                                          | 受信バイト:       | 929662           |  |  |  |  |  |  |
|                                                          | 送信パケット:      | 7549             |  |  |  |  |  |  |
|                                                          | 送信バイト:       | 1125770          |  |  |  |  |  |  |

| 項目         | 内容          |
|------------|-------------|
| 〔再読み込み〕ボタン | 統計情報を更新します。 |

本機のシステム情報を監視します。

左のメニューリストから「システム管理」→「システムモニタ」を選択します。

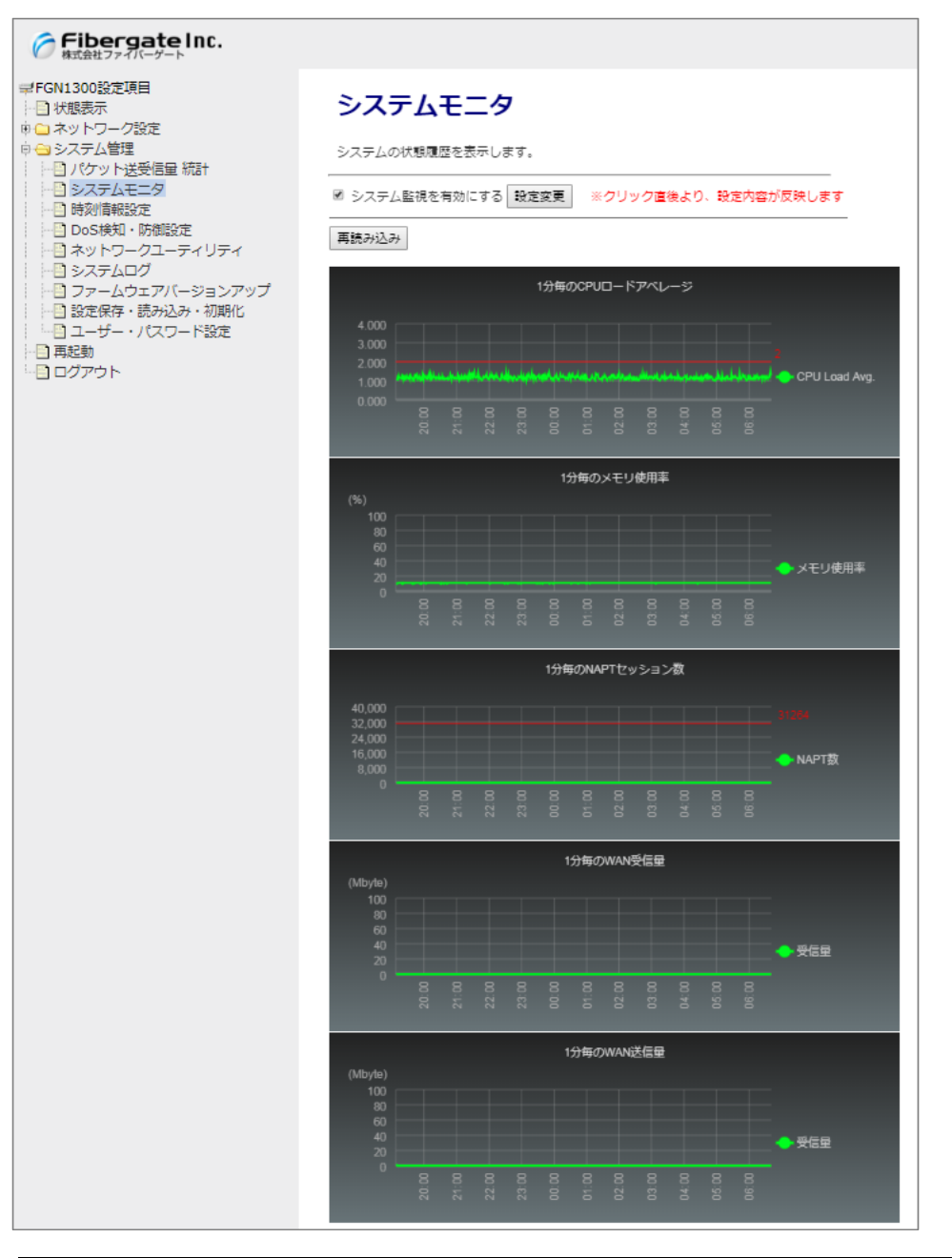

| 項目           | 内容                          |
|--------------|-----------------------------|
| システム監視を有効にする | システム監視を有効にする場合にチェックを入れて下さい。 |
| 〔設定変更〕ボタン    | システム監視を適用します。適用時の再起動は不要です。  |
| 〔再読み込み〕ボタン   | 監視情報を更新します。                 |

## 5.3 時刻情報設定

本機の時刻情報の設定を行います。

左のメニューリストから「システム管理」→「時刻情報設定」を選択します。

| Fibergate Inc.<br>株式会社ファイバーゲート                                                                                                    |                                              |                                                         |                                         |                                              |             |          |    |   |    |   |    |   |
|----------------------------------------------------------------------------------------------------|----------------------------------------------|---------------------------------------------------------|-----------------------------------------|----------------------------------------------|-------------|----------|----|---|----|---|----|---|
| <ul> <li>➡ FGN1300設定項目</li> <li>➡ 秋態表示</li> <li>➡ ネットワーク設定</li> <li>➡ システム管理</li> <li>➡ 月 パケット送受信量 統計</li> </ul>                                                                                                    | 時刻情                                          | 時刻情報の設定を行います。                                           |                                         |                                              |             |          |    |   |    |   |    |   |
| ト     システムモニタ     現在の時刻       時刻情報設定     現在の時刻       ト     わのS検知・防御設定       ト     ネットワークユーティリティ       タイムゾー       ト     システムログ       ト     ファームウェアバージョンアップ       ト     設定保存・読み込み・初期化       ユーザー・パスワード設定       日     ログアウト | 現在の時刻<br>タイムゾーン<br>NTPウラ・<br>NTPサーバー<br>設定保存 | 2019<br>本画面を開<br>(GMT+09:0<br>イアントを有対<br>ntp1.jst<br>適用 | 年 09<br>いてい<br>0) Japa<br>かにする<br>mfeed | )  月<br>る端末のI<br>an, Korea<br>5<br>I.ad.jp ▼ | 05<br>時間をコヒ | <u>₽</u> | 19 | 時 | 10 | 分 | 32 | 秒 |

| 項目               | 内容                                      |
|------------------|-----------------------------------------|
| 現在の時刻            | 本機が保持している時刻情報を表示します。                    |
| タイムゾーン           | 工場出荷値で(GMT+09:00)Japan,Korea が選択されています。 |
|                  | (通常、変更する必要はありません。)                      |
| NTP クライアントを有効にする | NTP のクライアントを有効にする場合にチェックを入れて下さい。        |
| NTP サーバー         | 参照するNTP サーバーを選択するか、NTP サーバーのアドレスを選択します。 |

本機の時刻情報の設定を行います。

左のメニューリストから「システム管理」→「Dos 検知・防御設定」を選択します。

| Fibergate Inc.<br>株式会社ファイバーゲート                                                                                                    |                                                                                                    |
|----------------------------------------------------------------------------------------------------|----------------------------------------------------------------------------------------------------|
| <ul> <li>➡ FGN1300設定項目</li> <li>➡ 状態表示</li> <li>➡ ネットワーク設定</li> <li>➡ システム管理</li> <li>➡ パケット送受信量 統計</li> <li>➡ システムモニタ</li> <li>➡ B刻情報設定</li> <li>➡ DoS検知・防御設定</li> <li>➡ DoS検知・防御設定</li> <li>➡ マットワークユーティリティ</li> <li>➡ システムログ</li> <li>➡ ファームウェアバージョンアップ</li> <li>➡ 設定保存・読み込み・初期化</li> <li>➡ ユーザー・パスワード設定</li> <li>➡ 再起動</li> <li>■ ログアウト</li> </ul> | DOS検知・防御設定<br>WAN側からのDOS (denial-of-service) 攻撃の検知・防御の設定を行います。<br>Port Scan 検知・防御設定 無効<br>SYN Flood 検知・防御設定 無効<br>キャンセル 設定保存 適用 |

| 項目                | 内容                                  |
|-------------------|-------------------------------------|
| Port Scan 検知·防御設定 | Port Scanを検知・防御設定の動作(無効/有効)を選択します。  |
| SYN Flood 検知·防御設定 | SYN Flood を検知・防御設定の動作(無効/有効)を選択します。 |

本機からの ping や arp 等のコマンドを実行します。

左のメニューリストから「システム管理」→「ネットワークユーティリティ」を選択します。

| <b>デibergateInc.</b><br>株式会社ファイバーゲート                                                                                                    |                                                                                                    |                                                          |
|----------------------------------------------------------------------------------------------------|----------------------------------------------------------------------------------------------------|----------------------------------------------------------|
| <ul> <li>➡ FGN1300設定項目</li> <li>➡ 状態表示</li> <li>➡ ネットワーク設定</li> <li>➡ システム管理</li> <li>➡ パケット送受信量 統計</li> <li>➡ システムモニタ</li> <li>➡ 時刻情報設定</li> <li>➡ DoS検知・防御設定</li> <li>➡ DoS検知・防御設定</li> <li>➡ DoS検知・防御設定</li> <li>➡ システムログ</li> <li>➡ ファームウェアバージョンアップ</li> <li>➡ 設定保存・読み込み・初期化</li> <li>➡ ユーザー・パスワード設定</li> <li>➡ 再起動</li> <li>➡ ログアウト</li> </ul> | ネットワークユーティリティリティ実行<br>各種ネットワークユーティリティコマンドを実行できます。<br>コマンドによっては結果表示までに時間がかかるものがあるのでご注意ください。                                                                                                    |                                                          |
|                                                                                                    | ping       :       ping -c 3 127.0.0.1         arpping       :       arping -c 3 127.0.0.1 -I br0         arp       :       arp -a         route       :       route         nslookup       :       Inslookup localhost         iperf3 client       :       iperf3 -c 127.0.0.1 | 実行       実行       実行       実行       実行       実行       実行 |

各コマンド欄に実行するコマンドを入力した後、〔実行〕ボタンをクリックします。

#### 注意事項

arp コマンドおよび route コマンドは、コマンド内容を指定できません。 コマンドによっては応答に時間がかかる場合があります。応答があるまで他の WebGUI の操作はできません。 本機のシステムログを表示します。

左のメニューリストから「システム管理」→「システムログ」を選択します。

| Fibergate Inc.<br>株式会社ファイバーゲート                                                                                                    |                                                                                                    |
|----------------------------------------------------------------------------------------------------|----------------------------------------------------------------------------------------------------|
| <ul> <li>→ FGN1300設定項目</li> <li>→ 状態表示</li> <li>→ ネットワーク設定</li> <li>→ システム管理</li> <li>→ システムモニタ</li> <li>→ システムモニタ</li> <li>→ 時刻情報設定</li> <li>→ DOS検知・防御設定</li> <li>→ DOS検知・防御設定</li> <li>→ マットワークユーティリティ</li> <li>→ システムログ</li> <li>→ ファームウェアバージョンアップ</li> <li>→ 設定保存・読み込み・初期化</li> <li>→ ユーザー・パスワード設定</li> <li>→ 再起動</li> <li>→ ログアウト</li> </ul> | SURPLACE         Support         Approximation         Approximation         Appropinitatin         Appropino |

| 項目         | 内容                   |
|------------|----------------------|
| 〔再読み込み〕ボタン | システムログを更新します。        |
| 〔消去〕ボタン    | 表示されているシステムログを消去します。 |

本機のファームウェアバージョンアップを行います。

左のメニューリストから「システム管理」→「ファームウェアバージョンアップ」を選択します。

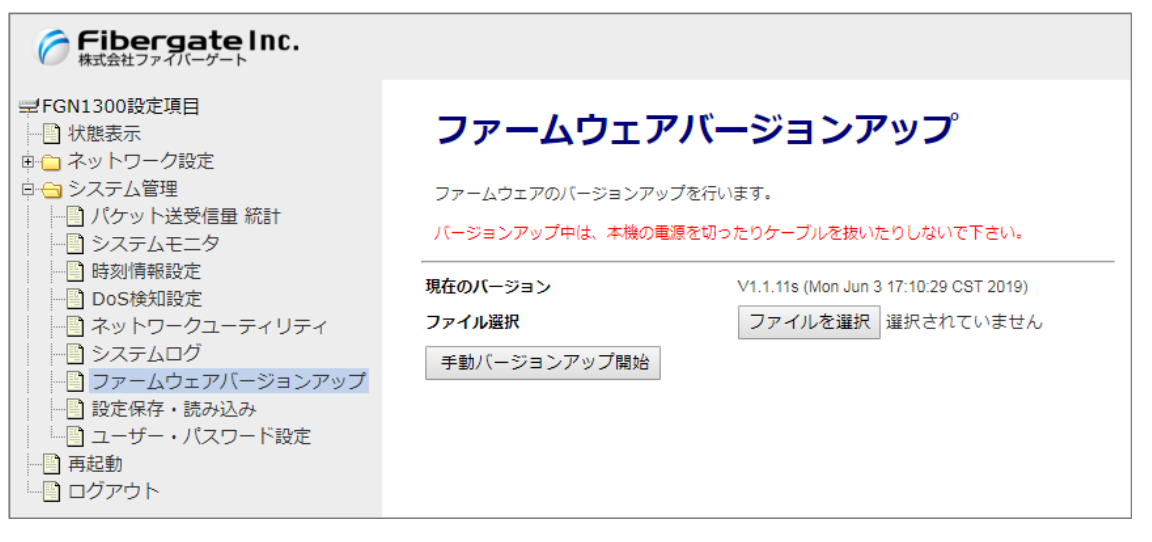

| 項目                | 内容                                |
|-------------------|-----------------------------------|
| 現在のバージョン          | 動作中のファームウェアバージョンを表示します。           |
| ファイル選択            | 〔ファイルを選択〕ボタンをクリックすると、ファイルが選択できます。 |
| 〔手動バージョンアップ開始〕ボタン | 選択したファームウェアを本機へ反映します。 ※1          |

※1:ボタンをクリックした直後より、反映作業と再起動が実施されます。 バージョンアップ中、再起動中に本機の電源を切ったり、ケーブルを抜いたりしないで下さい。

#### 【手順】

| ファームウェアバージョンアップ<br>ファームウェアのバーションアップを行います。<br>バーションアップ中は、半般の発展を切ったりケーブルを抱いたりしないで下さい。                                                                                                    | 現在のパージョン V1.1.11s (Mon Jun 3 17:10:29 CST 2019)<br>ファイル選択 ファイルを選択 fgn1300s_fw_1120s.bin |
|----------------------------------------------------------------------------------------------------|-----------------------------------------------------------------------------------------|
| 現在の(-ジョン)       >>>1/1020 CST 2019)         ファイル展留       「アイルを選択)ボタンをクリック         理想/(-ジョンアップ間)       「アイルを選択」マルタンをクリック         「日本の「「「「「「」」2020 CST 2019)       「日本の「「「「」」2020 CST 2019)         アメールを選択       日本の「「「「」」2020 CST 2019)         「アイルを選択」「ボタンをクリック       「日本の「「「」」2020 CST 2019)         「日本の「「「「」」2020 CST 2019)       「日本の「「「」」2020 CST 2019)         「日本の「「「」2020 CST 2019)       「日本の「「「」2020 CST 2019)         「日本の「「「「」2020 CST 2019)       「日本の「「「」2020 CST 2019)         「日本の「「「」2020 CST 2019)       「日本の「「」2020 CST 2019)         「日本の「「」2020 CST 2019)       「日本の「」2020 CST 2019)         「日本の「「」2020 CST 2019)       「日本の「」2020 CST 2019)         「日本の「」2020 CST 2019)       「日本の「」2020 CST 2019)         「日本の「」2020 CST 2019)       「日本の「」2020 CST 2019)         「日本の「」2020 CST 2019)       「日本の「」2020 CST 2019)         「日本の「」2020 CST 2019)       「日本の「」2020 CST 2019)         「日本の「」2020 CST 2019)       「日本の「」2020 CST 2019)         「日本の「」2020 CST 2019)       「日本の「」2020 CST 2019)         「日本の「」2020 CST 2019)       「日本の「」2020 CST 2019)         「日本の「12020 CST 2019)       「日本の「」2020 CST 2019)         「日本の「12020 CST 2019)       「日本の「」2020 CST 2019)         「日本の「12020 CST 2019)       「日本の「」2020 CST 2019)         「日本の「12020 CST 2019) | 手動バーションアップ開始                                                                            |

本機の設定をファイルに保存する、ファイルから設定を読み込む、設定を工場出荷値に戻すことができます。 左のメニューリストから「システム管理」→「設定保存・読み込み・初期化」を選択します。

| <ul> <li>➡ FGN1300設定項目</li> <li>➡ 状態表示</li> <li>■ ネットワーク設定</li> </ul>                                                                    | 設定保存・読み込み・初期化                              |
|----------------------------------------------------------------------------------------------------|--------------------------------------------|
| □ システム管理<br>                                                                                                    | 設定ファイルの保存、読み込み、初期化をします。                    |
| -         システムモニタ           -         時刻情報設定                                                                                             | 設定をファイルに保存保存                               |
| DOS検知・防御設定<br>ネットワークユーティリティ                                                                                                    | 設定をファイルから読み込む ファイルを選択 選択されていません 読込         |
| <ul> <li>→ システムロク</li> <li>→ ファームウェアバージョンアップ</li> <li>→ 設定保存・読み込み・初期化</li> <li>→ ユーザー・パスワード設定</li> <li>→ 再起動</li> <li>→ ログアウト</li> </ul> | 設定を工場出荷値に戻す 実行 ※クリック直後より、初期化のための再起動が実行されます |

| 項目            | 内容                                    |
|---------------|---------------------------------------|
| 設定をファイルに保存    | 〔保存〕ボタンをクリックすると、本機に設定されている情報を設定ファイルと  |
|               | して保存、取得することができます。                     |
| 設定をファイルから読み込む | 〔ファイルを選択〕ボタンをクリックすると、任意の場所に保管している設定フ  |
|               | アイルを本機上にセットすることができます。                 |
|               | 設定ファイルをセットした後に、〔読込〕ボタンをクリックすると、設定ファイル |
|               | の内容を反映することができます。 <mark>※1</mark>      |
| 設定を工場出荷値に戻す   | 〔実行〕ボタンをクリックすると、本機の設定が全て工場出荷値に戻ります。   |
|               | *2                                    |

※1:〔読込〕ボタンをクリックした直後より、反映作業と再起動が実施されます。 ※2:〔実行〕ボタンをクリックした直後より、初期化作業と再起動が実施されます。 本機の WebGUI ヘログインする際のユーザー名とパスワードを設定します。 左のメニューリストから「システム管理」→「ユーザー・パスワード設定」を選択します。

| <b>デibergate Inc.</b><br>株式会社ファイバーゲート                                                                                                    |                                                                                                    |
|----------------------------------------------------------------------------------------------------|----------------------------------------------------------------------------------------------------|
| <ul> <li>⇒FGN1300設定項目</li> <li>↓ 状態表示</li> <li>申 ネットワーク設定</li> <li>申 システム管理</li> <li>↓ ● ジステムご管理</li> <li>↓ ● ジステム工会</li> <li>申 助家別情報設定</li> <li>↓ ● DoSt検知・防御設定</li> <li>↓ ● DoSt検知・防御設定</li> <li>↓ ● DoSt検知・Nmの</li> <li>↓ ● DoSt検知・Nmの</li> <li>↓ ● Dotstward</li> <li>↓ ● Dotstward</li> <li>↓ ● Dotstward</li> <li>↓ ● Dotstward</li> <li>↓ ● Dotstward</li> <li>↓ ● Dotstward</li> <li>↓ ● Dotstward</li> <li>↓ ● Dotstward</li> <li>↓ ● Dotstward</li> <li>↓ ● Dotstward</li> <li>↓ ● Dotstward</li> <li>↓ ● D</li></ul> | ユーザー名・パスワード設定<br>本機の設定画面にアクセスするためのユーザー名・パスワードを設定します。<br>ユーザー名とパスワードを空欄に設定すると、ユーザー名・パスワードによる保護が無効となります。<br>新しいてスワード<br>新しいてスワード<br>新しいてスワード(再入力)<br>「キャンセル」 設定変更 ※クリック直後より、設定内容が反映されます |

| 項目            | 内容                         |
|---------------|----------------------------|
| 新しいユーザー名      | 新しいユーザー名を入力します。            |
| 新しいパスワード      | 新しいパスワードを入力します。            |
| 新しいパスワード(再入力) | 新しいパスワードで入力した同一内容を入力します。   |
| 〔設定変更〕ボタン     | ボタンをクリックすると、即時変更内容が反映されます。 |

# 6 再起動とログアウト

本機の再起動とログアウトを行います。

#### ● 再起動

左のメニューリストから「再起動」を選択します。

| Fibergate Inc.<br>株式会社ファイバーゲート                                     |                                                               |
|--------------------------------------------------------------------|---------------------------------------------------------------|
| ➡FGN1300設定項目<br>→<br>い                                             | 再起動                                                           |
| <ul> <li>申 → システム管理</li> <li>→ ● 再起動</li> <li>→ ● ログアウト</li> </ul> | 本機の再起動を行います。<br>再起動中は、有線LAN通信が切断されます。再起動が終わるまで本機の電源は切らないで下さい。 |
|                                                                    | 再起動 ※クリック直後より、再起動が実行されます                                      |

| 項目       | 内容                          |
|----------|-----------------------------|
| 〔再起動〕ボタン | ボタンをクリックすると即時、本機の再起動が開始します。 |

● ログアウト

左のメニューリストから「ログアウト」を選択します。

| <ul> <li>➡ FGN1300設定項目</li> <li>➡ 状態表示</li> <li>➡ ネットワーク設定</li> <li>➡ システム管理</li> <li>➡ 再起動</li> <li>➡ ログアウト</li> </ul> | <b>ログアウト</b><br>ログアウトしてよろしいですか?<br>ログアウト |
|----------------------------------------------------------------------------------------------------|------------------------------------------|

| 項目         | 内容                                |
|------------|-----------------------------------|
| [ログアウト]ボタン | ボタンをクリックすると本機の WebGUI からログアウトします。 |

7 付録

7.1 設定例 - VLAN 設定(同一ネットワーク帯のケース)

- ユースケース・利用条件
- ・ 営業部署と経理部署との間の通信を遮断すること
- ・ 各部署内の通信は許可すること
- ・ 両部署ともネットワーク帯は 192.168.150.0/24 とすること
- ・ 両部署の IP アドレスは FGN1300 の DHCP サーバーより配布すること
- ・ 両部署ともにインターネットへ通信ができること
- ・ 接続ポートは営業部署がLAN1と2を使用し、経理部署がLAN3と4を使用すること

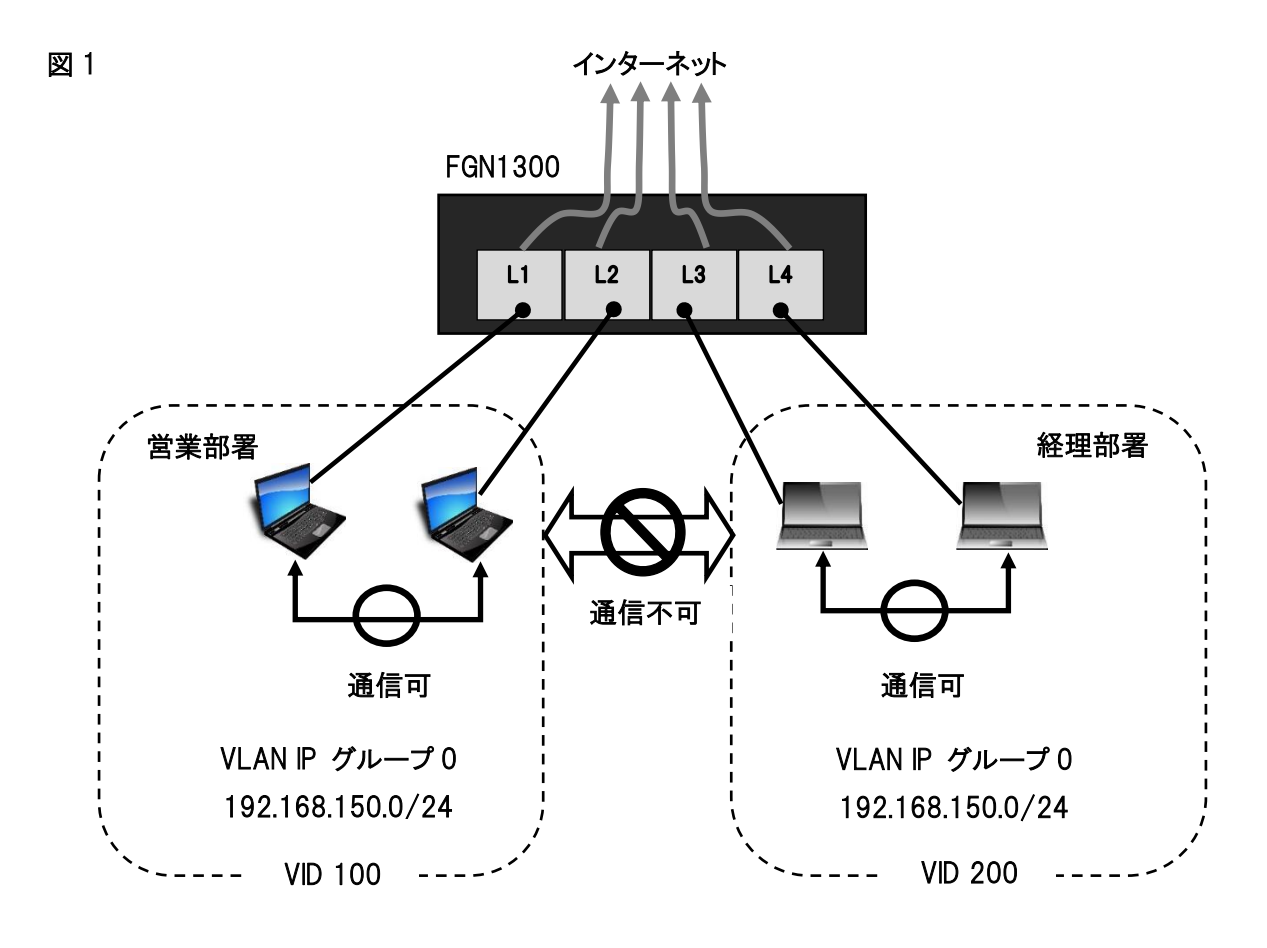

■ 設定値

| 対象部署 | LAN ポート | VID | VLAN IP グループ | グループ IP アドレス     |
|------|---------|-----|--------------|------------------|
| 営業部署 | LAN1    | 100 | グループ 0       | 192.168.150.0/24 |
|      | LAN2    |     |              |                  |
| 経理部署 | LAN3    | 200 |              |                  |
|      | LAN4    |     |              |                  |

■ 設定内容

|          | VLAN設定                                                                                                    |         |             |      |               |      |         |         |         |  |
|----------|----------------------------------------------------------------------------------------------------|---------|-------------|------|---------------|------|---------|---------|---------|--|
|          | VLANの設定を行います。<br>• 同一のVLAN IDで設定されたLANポート間の通信を許可します。                                                                                             |         |             |      |               |      |         |         |         |  |
|          | <ul> <li>異なるのVLAN IDで設定されたLANボート間の通信を遮断します。</li> <li>VLAN IP グループ0は、IPv4,IPv6通信の両方に対応します。</li> <li>VLAN IP グループ1~3は、IPv4通信のみの対応となります。</li> </ul> |         |             |      |               |      |         |         |         |  |
| 1        | D VLANを有効にする                                                                                                    |         |             |      |               |      |         |         |         |  |
|          | VLAN ID・IP クルーフ 設定<br>インタフェース 種別 Tag Trunk VLAN ID(2~4094) VLAN IPグループ                                                                           |         |             |      |               |      |         |         |         |  |
| 2        | LAN1                                                                                                    | 有綴      | RLANポート     |      |               |      | 100     |         | グループ0 🔹 |  |
|          | LAN2                                                                                                    | 有線      | ≹LANポート     |      |               | 1    | 00      | 5       | パループロ ▼ |  |
| ন        | LAN3                                                                                                    | 有級      | ≹LANポート     |      |               | 2    | 00      | 5       | パループ0 ▼ |  |
| <b>J</b> | LAN4                                                                                                    | 有級      | ≹LANポート     |      |               | 200  |         | グループ0 🔻 |         |  |
|          | VLAN IP設定                                                                                                    |         |             |      |               |      |         |         |         |  |
|          | グループ                                                                                                    | VLAN IP | IPアドレ       | ス    | サブネット         | マスク  | DHCPサー/ | v(-     | 詳細設定    |  |
|          | グループ0                                                                                                    |         | 192.168.15  | 50.1 | 255.255.2     | 55.0 | 5.0 有効  |         | LAN設定   |  |
|          | グループ1                                                                                                    |         | 192.168.16  | 50.1 | 255.255.255.0 |      | 無効      |         | IP設定    |  |
|          | グループ2                                                                                                    |         | 192.168.17  |      | 255.255.255.0 |      | 無効      |         | IP設定    |  |
|          | グループ3                                                                                                    |         | 192.168.18  | 30.1 | 255.255.2     | 55.0 | 無効      |         | IP設定    |  |
|          | キャンセル                                                                                                    | 設定の     | 4<br>R存  適F | Ħ    |               |      |         |         |         |  |

- ① VLANを有効するにチェックを入れる
- ② LAN1・2 インタフェースの VLANID に 100 を入力し、グループ 0 を選択する
- ③ LAN3・4 インタフェースの VLANID に 200 を入力し、グループ 0 を選択する
- ④ 〔適用〕ボタンをクリックし、再起動後に設定が反映したら完了

- ユースケース・利用条件
- ・ 営業部署と経理部署との間の通信を遮断すること
- 各部署内の通信は許可すること
- ・ ネットワーク帯は営業部署が192.168.10.0/24、経理部署が192.168.20.0/24とすること
- ・ 両部署の IP アドレスは FGN1300 の DHCP サーバーより配布すること
- ・ 両部署ともにインターネットへ通信ができること
- ・ 接続ポートは営業部署がLAN1と2を使用し、経理部署がLAN3と4を使用すること

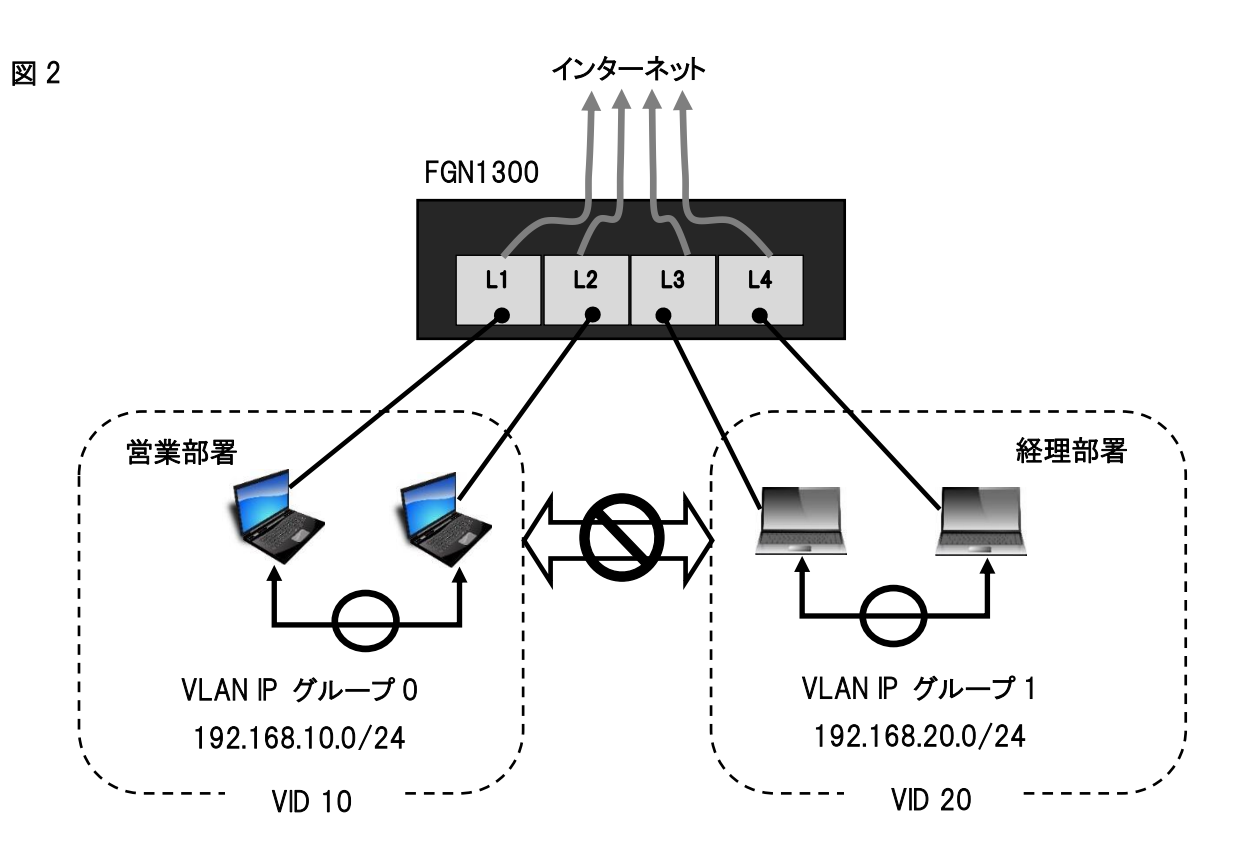

■ 設定値

| 対象部署 | LAN ポート | VID | VLAN IP グループ | グループ IP アドレス    |
|------|---------|-----|--------------|-----------------|
| 営業部署 | LAN1    | 10  | グループ 0       | 192.168.10.0/24 |
|      | LAN2    |     |              |                 |
| 経理部署 | LAN3    | 20  | グループ 1       | 192.168.20.0/24 |
|      | LAN4    |     |              |                 |

#### ■ 設定内容

|   | VLAN設定                                                                                                    |          |                    |      |            |              |              | ->             | LAN設定 ④                                               | -(1)                                                      |                                                             |
|---|----------------------------------------------------------------------------------------------------|----------|--------------------|------|------------|--------------|--------------|----------------|-------------------------------------------------------|-----------------------------------------------------------|-------------------------------------------------------------|
|   | VLANの設定を行います。                                                                                                    |          |                    |      |            |              |              |                |                                                       | 本機のLAN側IPアドレス、サ<br>本ページで設定が変更されま<br>変更内容を動作に反映させる         | ブネットマスク、DHCPサーバーの設定を行います。<br>こした。<br>いためには、本職を再起動する必要があります。 |
|   | <ul> <li>同一のVLAN IDで設定されたLANポート間の通信を許可します。</li> <li>異なるのVLAN IDで設定されたLANポート間の通信を遮断します。</li> <li>VLAN IP グループのは、IPv4,IPv6通信の両方に対応します。</li> <li>VLAN IP グループ1〜3(は、IPv4通信のみの対応となります。</li> </ul> |          |                    |      |            |              |              |                | IPアドレス<br>サブネットマスク<br>DHCPサーバー設定<br>DHCPサーバー          | 192.168.10.1<br>255.255.255.0<br>有効 ▼<br>本 1.59.250.250.0 |                                                             |
| 1 | ✓ VLANを有効にする                                                                                                    |          |                    |      |            |              |              | 付ラドアトレス報告      | 元編 192 168 10 30<br>終了 192 168 10 254<br>固定IPアドレス付与設定 |                                                           |                                                             |
|   | インタフェース                                                                                                    | <i>χ</i> | 種別                 | Tag  | Trunk      | VLAN ID(2~40 | 94) V        | /LAN IPグループ    |                                                       | リース期限<br>ホスト名                                             | 240 (15-10080 分)<br>FGN1300                                 |
| 2 | LAN1                                                                                                    | 有線       | ≹LANポート            |      |            | 10           | R            | グループ0 🔹        |                                                       | 802.1d Spanning Tree                                      | 無効▼                                                         |
|   | LAN2                                                                                                    | 有続       | ≹LANポート            |      |            | 10           |              | グループ0          |                                                       |                                                           | キャンセル 設定保存 閉じる                                              |
| 3 | LAN3<br>LAN4                                                                                                    | 有約       | RLANボート<br>RLANポート |      |            | 20           |              | グループ0 <b>・</b> |                                                       | グループ1IP                                                   | <u>設定 (約(1)</u>                                             |
|   | VI AN ID 热中                                                                                                    |          |                    |      |            |              |              |                |                                                       |                                                           |                                                             |
|   | グループ                                                                                                    | VLAN IP  | IPアドレ              | ス    | サブネットマ     | スク DHCPサ     | - <i>K</i> - | 詳細設定           |                                                       | 本ページで設定が変更されま<br>変更内容を動作に反映させる                            | した。<br>ためには、木機を再起動する必要があります。                                |
|   | グループ0                                                                                                    |          | 192.168.1          | 50.1 | 255.255.25 | 5.0 有        | th <b>(4</b> | LAN設定          |                                                       | グループ1IPアドレス                                               | 192.168.20.1                                                |
| 5 | グループ1                                                                                                    |          | 192.168.1          | 60.1 | 255.255.25 | 5.0 有        | 助            | IP設定           |                                                       | グループ1サフネットマス<br>グループ1DHCPサーバー設定                           | ⊅ [255.255.255.0<br>€                                       |
|   | グループ2                                                                                                    |          | 192.168.1          | 70.1 | 255.255.25 | 5.0 無        | 助            | IP設定           |                                                       | DHCPサーバー<br>付与IPアドレス範囲                                    | 有効▼<br>先頭 192.168.20.30                                     |
|   | グループ3                                                                                                    |          | 192.168.1          | 80.1 | 255.255.25 | 5.0 無        | 助            | IP設定           |                                                       |                                                           | 終了 192.168.20.254 クライアント表示                                  |
|   | キャンセル                                                                                                    | 設定的      | <b>保存</b> 適        | Ħ    |            |              |              |                |                                                       | リース期限<br>ドメイン名                                            | 国定IPアドレス付与設定           240           (15-10080分)            |
|   |                                                                                                    |          |                    |      |            |              |              |                |                                                       |                                                           | キャンセル 設定保存 閉じる                                              |

① VLAN を有効するにチェックを入れる

② LAN1・2 インタフェースの VLANID に 10 を入力する

- ③ LAN3・4 インタフェースの VLANID に 20 を入力する
- ④ グループ 0 の[LAN 設定]ボタンをクリックする
- ④-(1) IP アドレス(192.168.10.1)、DHCP 付与 IP アドレス範囲(192.168.10.30-254)を設定し、〔設定保存〕
   ボタンをクリックする
- ⑤ グループ1の VLAN IP にチェックを入れ、〔IP 設定〕のボタンをクリックする
- ⑤-(1) IP アドレス(192.168.20.1)、DHCP 付与 IP アドレス範囲(192.168.20.30-254)を設定し、〔設定保存〕 ボタンをクリックする

| ✓ VLANを有効にする      |         |              |      |               |     |            |      |             |  |  |
|-------------------|---------|--------------|------|---------------|-----|------------|------|-------------|--|--|
| VLAN ID・IPグループ 設定 |         |              |      |               |     |            |      |             |  |  |
| インタフェーン           | z       | 種別           | Tag  | Trunk         | VLA | N ID(2~409 | 94)  | VLAN IPグループ |  |  |
| LAN1              | 有線      | ≹LANポート      |      |               | 1   | 0          | [    | グループ0 🔹     |  |  |
| LAN2              | 有級      | RLANポート      |      |               | 10  |            | [    | グループ0 🔻     |  |  |
| LAN3              | 有紙      | ≹LANポート      |      |               | 2   | 0          | 6    | グループ1 🔹     |  |  |
| LAN4              | 有總      | RLANポート      |      |               | 20  |            | [    | グループ1 🔹     |  |  |
| VLAN IP設定         |         |              |      |               |     |            |      |             |  |  |
| グループ              | VLAN IP | IPアドレ        | ス    | サブネットマ        | スク  | DHCPサ      | -)(- | 詳細設定        |  |  |
| グループ0             |         | 192.168.1    | 0.1  | 255.255.255.0 |     | 有多         | 劝    | LAN設定       |  |  |
| グループ1             |         | 192.168.2    | 0.1  | 255.255.25    | 5.0 | 有効         |      | IP設定        |  |  |
| グループ2 192.168.17  |         |              | 70.1 | 255.255.25    | 5.0 | 無刻         | 劝    | IP設定        |  |  |
| グループ3             | 30.1    | 255.255.25   | 5.0  | 無刻            | 劝   | IP設定       |      |             |  |  |
| キャンセル             | 設定の     | (/)<br>宋存 適F | Ħ    |               |     |            |      |             |  |  |

⑥ LAN3と4の VLAN IP グループにグループ1 を選択する

⑦ 〔適用〕ボタンをクリックし、再起動後に設定 が反映したら完了

※設定完了後は、設定 PC の IP アドレスを変更した IP アドレス帯に合わせる必要があります

# 7.3 工場出荷值一覧

| 項目            | 初期値                |  |  |  |  |
|---------------|--------------------|--|--|--|--|
| ログインユーザー名     | admin              |  |  |  |  |
| ログインパスワード     | admin              |  |  |  |  |
| LAN 設定        |                    |  |  |  |  |
| IP アドレス       | 192.168.150.1      |  |  |  |  |
| サブネットマスク      | 255.255.255.0      |  |  |  |  |
| DHCP サーバー機能   | 有効                 |  |  |  |  |
|               | 先頭:192.168.150.30  |  |  |  |  |
| 小 → □ アトレス 範囲 | 終了:192.168.150.209 |  |  |  |  |
| リース期限         | 240 分              |  |  |  |  |
| WAN 設定        |                    |  |  |  |  |
| IPv4 接続モード    | DHCP クライアント        |  |  |  |  |
| IPv6 接続モード    | V6 コネクト            |  |  |  |  |
| システム管理        |                    |  |  |  |  |
| システムモニタ       | 無効                 |  |  |  |  |
| NTP クライアント    | 無効                 |  |  |  |  |
| DoS 検知·防御設定   | 無効                 |  |  |  |  |

# 7.4 制限值一覧

| 項目              | 入力·登録制限值 |
|-----------------|----------|
| ログインユーザー名       | 16 文字    |
| ログインパスワード       | 32 文字    |
| LAN 設定          |          |
| DHCP 固定 IP アドレス | 20 件     |
| ファイアウォール        |          |
| MAC フィルタリング     | 20 件     |
| URL フィルタリング     | 20 件     |
| ルーター宛フィルタリング    | 100 件    |
| ルーター通過フィルタリング   | 100 件    |
| ポートマッピング        | 200 件    |

# 7.5 製品仕様

| カテゴリ   | 項目         | 概要                                              | 備考     |
|--------|------------|-------------------------------------------------|--------|
| ハードウェア | CPU        | 1. 3GHz                                         |        |
|        | RAM        | 512MB DDR3                                      |        |
|        | ROM        | 128MB                                           |        |
|        | ボタン        | 電源スイッチ                                          |        |
|        |            | リセットボタン                                         |        |
|        | LED        | ❹(電源)                                           | 緑色     |
|        |            | W1 (WAN)                                        | 緑色     |
|        |            | L1~L4 (LAN1~4)                                  | 緑色     |
|        |            | S1~S3 (STATUS1~3)                               | 緑色     |
|        | イーサネット:LAN | 10BASE-T/100BASE-TX/1000BASE-T RJ-45 $\times$ 4 |        |
|        | イーサネット:WAN | 10BASE-T/100BASE-TX/1000BASE-T RJ-45 $\times$ 1 |        |
|        | 電源         | DC12V/2A(50/60Hz)                               |        |
|        |            | Power over Ethernet(IEEE802.3af/at 準拠)          |        |
|        | 外形寸法       | 約 167 (W) × 117 (H) ×30 (D) mm                  | 突起部除く  |
|        | 質量         | 約 250g                                          | 製品本体のみ |
|        | 消費電力       | 最大:約 5. 0W                                      |        |
|        | 動作環境       | 温度:-10~45℃、湿度 5~90%                             | 結露なきこと |
|        | 保存環境       | 温度:-20~70℃、湿度 5~95%                             | 結露なきこと |
| 有線 LAN | 対応規格       | IEEE802.3i (10BASE-T)                           |        |
|        |            | IEEE802. 3u (100BASE-TX)                        |        |
|        |            | IEEE802. 3ab (1000BASE-T)                       |        |
|        |            | IEEE802.3af (Power over Ethernet)               |        |
|        | インタフェース    | RJ-45 ポート × 5                                   |        |
|        | 伝送速度       | 10/100/1000Mbps<br>(オートネゴシエーション、オート MDI/MDI-X)  |        |

| カテゴリ   | 項目            | 概要                                                                    | 備考   |
|--------|---------------|-----------------------------------------------------------------------|------|
| ソフトウェア | WAN 回線        | IPv4 IP アドレス固定(手動設定)                                                  |      |
|        |               | IPv4 DHCP クライアント                                                      |      |
|        |               | IPv4 PPPoE クライアント                                                     |      |
|        |               | v6 コネクト(IPv4 over IPv6 接続)※1                                          |      |
|        | アドレス変換        | NAPT(IP マスカレード)、ヘアピン NAT                                              |      |
|        | IPv4 ファイアウォール | MAC フィルタリング                                                           |      |
|        |               | URL フィルタリング                                                           |      |
|        |               | パケットフィルタリング                                                           |      |
|        |               | ポートマッピング                                                              |      |
|        | IPv6 ファイアウォール | IPv6 SPI (Stateful Packet Inspection)                                 | 常に有効 |
|        | LAN 基本機能      | IP アドレス固定付与設定                                                         |      |
|        |               | DHCP サーバー(有効/無効)                                                      |      |
|        | VLAN 機能       | ポートベース VLAN、マルチプル VLAN、<br>タグ VLAN(IEEE802. 1Q)                       |      |
|        | ログ機能          | システムログ                                                                |      |
|        | コンフィグ管理       | 保存/リストア                                                               |      |
|        | 設定UI          | WebGUI                                                                |      |
| ラベル    | 底面パネル         | 型番、販売元、認証ロゴ<br>(JATE、VCCI class-A)<br>シリアル番号、LAN MAC アドレス<br>(各バーコード) |      |

※1:以下の Pv6 通信を利用したサービスについては動作保証しておりません。

·IPv6 マルチキャスト通信を利用した通信サービス

・本製品の上位側からの IPv6 アドレスの払い出しが DHCPv6-PD を利用した通信サービス

## 7.6 筐体寸法

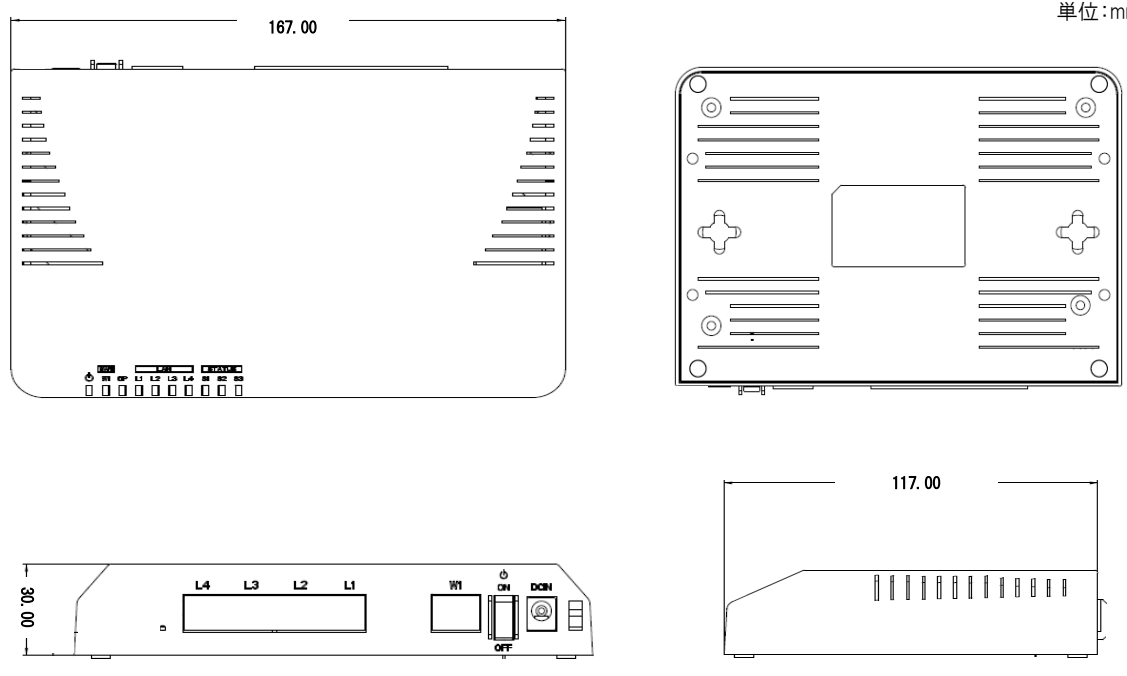

単位:mm

#### 7.7 トラブルシューティング/Q&A 集

#### Q. 電源が入らない。(本機の電源スイッチを ON にしても電源 LED が点灯しない)

- 1. 電源アダプタと電源コードが正しく接続されているか確認してください。
- 2. 本機と電源プラグが正しく接続されているか確認してください。
- 3. PoE 給電を行っている場合、WAN ポートにLAN ケーブル(RJ45)が正しく接続されているか確認してください。

#### Q. 本機の WebGUI にアクセスできない。

- 1. 接続端末(PC 等)と本機の LAN ポートが、LAN ケーブル(RJ45)で正しく接続されているか確認してください。
- 2. 接続端末(PC 等)が接続する本機の LAN の LED が点灯しているか確認してください。
- 3. 接続端末(PC 等)の LAN 設定の IP アドレスが自動取得になっているか確認して下さい。
- 4. 接続端末(PC 等)の IP アドレスを固定設定にしている場合、ルーターの IP アドレスと重複していないか確認して ください。

#### Q. 本機を介して、インターネットへ接続できない。

- 1. WAN の IP アドレスが正しく取得されているか確認してください。
- 2. 接続端末(PC 等)の LAN の IP アドレスが自動取得になっているか確認してください。
- 3. 接続端末(PC 等)がルーターから配布される IP アドレスを正しく取得しているか確認してください。
- 4. 接続端末(PC 等)のデフォルトゲートウェイ、DNS が正しく取得、設定されているか確認してください。
- 5. 接続端末(PC 等)の IP アドレスを固定設定にしている場合、ルーターのネットワーク帯と同じ値になっているか 確認してください。

本書の内容は予告なく変更する場合がありますのでご了承ください。

株式会社ファイバーゲート

[URL] https://www.fibergate.co.jp/